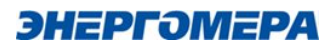

# AdminTools. Руководство пользователя

# ver.1.0

Для WINDOWS/LINUX

# Содержание

| 1. Введение                                                            | 3  |
|------------------------------------------------------------------------|----|
| 1.1 Назначение продукта                                                | 3  |
| 1.2 Область применения                                                 | 4  |
| 1.3 Назначение документа                                               | 4  |
| 1.4 Наименование и обозначения                                         | 4  |
| 1.5 Уровень подготовки пользователя                                    | 5  |
| 1.6 Технические требования                                             | 5  |
| 2. Установка и запуск                                                  | 7  |
| 2.1 Запуск в портативном режиме                                        | 7  |
| 2.2 Установка и удаление                                               | 8  |
| 2.2.1 Windows 11                                                       | 8  |
| 2.2.2 RedOS 7.3                                                        | 13 |
| 2.2.3 Astra Linux 1.8                                                  | 19 |
| 2.3 Структура                                                          |    |
| 2.4 Описание программы                                                 | 25 |
| 2.4.1 Главное окно приложения                                          | 25 |
| 2.4.2 Окно настроек                                                    | 29 |
| 3. Типовые сценарии использования                                      |    |
| 3.1 Режим «Сеть»                                                       |    |
| 3.1.1 Порядок подготовки к работе                                      |    |
| 3.1.2 Порядок заведения устройств, настройки каналов связи и протокола |    |
| 3.2 Режим «Устройство»                                                 | 40 |
| 3.3 Порядок управления реле                                            | 41 |
| 3.4 Порядок просмотра данных                                           |    |
| 3.5 Порядок просмотра журналов                                         | 42 |
| 3.6 Порядок импорта и экспорта списка устройств через файл xlsx        | 44 |
| 4. Перечень возможных вопросов, проблем и методы их решения            | 47 |
| 4.1 Настройка доступа к СОМ-порту в ОС Linux                           | 47 |
| 4.2 Пути к файлу проекта и логам приложения                            | 47 |
| 4.3 Настройки протокола dlms при разных уровнях авторизации            | 49 |
| 4.4 Описание особенностей задания настроек                             | 50 |
| Приложение 1                                                           | 51 |

# 1. Введение

#### 1.1 Назначение продукта

AdminTools – технологическое программное обеспечение, система для организации и обеспечения взаимодействия с приборами учёта.

Поддержка приборов учёта CEx08/x07 СПОДЭС-2 версии ВПО 10.х и СПОДЭС-4 версии ВПО 12.х. Система позволяет организовывать связь и обеспечивает доступ к основным функциям приборов.

Поддерживаемые приборы учёта:

- CE207 SPODES (версий 10.х, 12.х)
- CE307 SPODES (версий 10.х, 12.х)
- CE208 SPODES (версий 10.х, 12.х)
- CE308 SPODES (версий 10.х, 12.х)

Поддерживаемые функции:

- Конфигурирование.
- Чтение данных измерений.
- Чтение журналов событий
- Чтение состояния реле.
- Изменения (управления) состояния реле.
- Чтения и записи (синхронизации) времени.

ПУ: CE207 R7.749.2.OAG.QUVLF NB02 для T+ с функцией «мастерсчётчик» и журналом состояния модуля связи (журнал MCVAL).

Информация по ПУ: ВПО счетчика: 12.5.2076.2.31.7 Версия модуля: v08v2.20.8610.1.3.1 Тип модуля: GSM 2G + NB-IoT ПУ: CE307 R34.746.OAG.QYUVFZ NB02 для T+ с функцией «мастерсчётчик» и журналом состояния модуля связи (журнал MCVAL).

Информация по ПУ: ВПО счетчика: 12.5.3076.3.31.7 Версия модуля: v08v2.20.8610.1.3.1 Тип модуля: GSM 2G + NB-IoT

# 1.2 Область применения

Основной областью применения в рамках данной версии является опытная и подконтрольная эксплуатация.

# 1.3 Назначение документа

Данный документ представляет собой руководство пользователей для AdminTools, в котором представлено описание работы с ним.

# 1.4 Наименование и обозначения

- Группа устройств – агрегирующая сущность. Группирует устройства (наименование группы должно быть уникальное).

Терминология иерархии сущностей интерфейса сверху вниз:

– Вкладка (корневая и дочерняя) / Корневые узлы дерева и дочерние к ней – сущность по направлению функционала сверху вниз не содержит параметров или их группу, может содержать одну страницу или другие вкладки.

 Страница / узлы дерева (дочерняя от другой вкладки) – по умолчанию свёрнутая, раскрывается пользователем (кроме случаев, когда страница одна на вкладке)

- Группы – группа параметров на странице.

**– Параметры/Значения/Показания/Состояния/События** – конечные сущности, вложенные в группы с отображением непосредственно показаний, журналов, состояний или параметра/опции на странице.

# 1.5 Уровень подготовки пользователя

Для работы с продуктом пользователь должен обладать навыками работы с электронной почтой и браузером. Хорошо знать предметную область применяемых приборов и систем учёта.

Уверенно владеть целевыми OS Windows или OS Linux. Уметь пользоваться командной строкой и технической документацией.

# 1.6 Технические требования

Минимальные аппаратные характеристики, в дополнение к потребностям ОС и другого ПО, используемого совместно с AdminTools:

| Процессор                          | 2 Core 2,5 GHz                                                                                                    |
|------------------------------------|----------------------------------------------------------------------------------------------------|
| Оперативная память, не менее       | 2 ГБ                                                                                                    |
| Свободное место на диске, не менее | 1 ГБ                                                                                                    |
| Разрешение экрана, не менее        | 1280x768                                                                                                    |
| Операционная система               | Windows 10+ x64, Linux x64 на основе<br>дистрибутивов Debian 12+, Ubuntu<br>20.04+, Fedora 39+, AstraLinux 1,8+,<br>RedOS 7.3+                                                                                                    |
| Платформа для запуска ПО           | Операционная система должна<br>поддерживать запуск программ на<br>основе .NET 8.<br>Наличие установленного в<br>операционной системе пакета<br>windowsdesktop-runtime-8.0.8-win-x64<br>для Windows или aspnetcore-runtime-<br>8.0.8-linux-arm64 для Linux не<br>обязательны для портативного режима,<br>но при инсталляции могут быть<br>необходимы. |

# Дополнительные сведения:

AdminTools работает в x64 системах поддерживающих .NET 8 и Avalonia 11+. https://github.com/dotnet/core/blob/main/release-notes/8.0/supported-os.md https://github.com/AvaloniaUI/Avalonia

Разрядность: только 64-битное приложение (x64/amd64/x86\_64) и ОС.

Поддержанные ОС (на базе требований .NET 8): OS: Ubuntu 22.04.2 LTS (GNU/Linux 5.15.0-76-generic x86\_64) OS: Windows 11 24H2 (IoT), 11 24H2 (E), 11 24H2, 11 23H2, 11 22H2 (E), 10 22H2, 10 21H2 (E), 10 21H2 (IoT), 10 1809 (E), 10 1607 (E)

Поддержанные отечественные OC (прошедшие дополнительные испытания): OS: Astra Linux Special Edition 1.8.1.6 [amd64] OS: RedOS 7.3 20231219.2 Everything [x86\_64].

Ограничения:

В текущей версии ПО имеет ограничение на количество заведённых экземпляров устройств в дерево сети и настроек каналов связи, <u>протоколов</u> в справочниках.

Текущее ограничение:

- 5000 устройств
- 5000 настроек каналов связи
- 5000 настроек протоколов

# 2. Установка и запуск

# 2.1 Запуск в портативном режиме

Для работы в портативном режиме достаточно распаковать архив (любым *доступным в системе архиватором, поддерживающим формат ZIP*) с приложением и запустить исполняемый файл AdminTools.Desktop.

# Архивы:

AdminTools.Desktop.1.0.0.0.linux-x64.zip – Для OS Linux AdminTools.Desktop.1.0.0.0.win-x64.zip – Для OS Windows (имя файла может меняться).

Под Linux запускается командой из терминала в папке приложения: ./AdminTools.Desktop

**ВНИМАНИЕ!:** для доступа к СОМ-портам в ОС Linux текущий пользователь должен иметь соответствующие права в системе, для чего необходимо запускать приложение при помощи sudo (так: sudo ./AdminTools.Desktop) или предоставить текущему пользователю права (см. 4.1 Настройка доступа к СОМ-порту в ОС Linux).

Под **Windows** традиционно запуском ехе-файла. AdminTools.Desktop.exe

#### 2.2 Установка и удаление

Ниже приведено описание типовых процедур установки и удаления ПО для OC (Windows 11 24H2, Astra Linux 1.8 и RedOS 7.3):

**ВНИМАНИЕ!:** для доступа к СОМ-портам в ОС Linux текущий пользователь должен иметь соответствующие права в системе, для чего необходимо предоставить пользователю права (см. 4.1 Настройка доступа к СОМ-порту в ОС Linux).

#### 2.2.1 Windows 11

Установка дистрибутива: AdminTools.Desktop.1.0.0.0.win-x64.exe (имя файла может меняться).

Запустите инсталляцию двойным кликом на файл с дистрибутивом (необходимы права локального администратора), при запросе разрешения приложению вносить изменения на вашем устройстве дайте согласие.

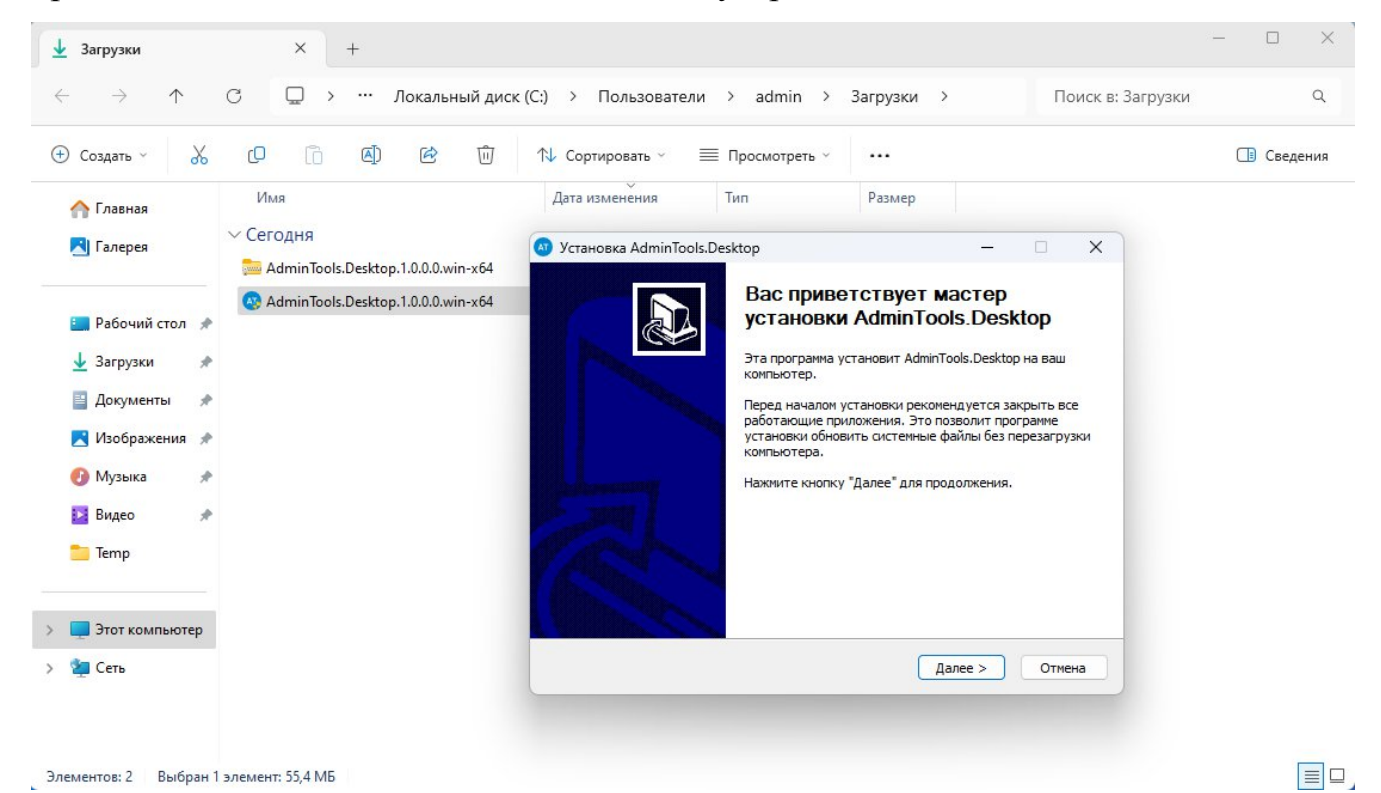

Рисунок 1 – Окно начала установки

Нажмите далее, выберите путь к установке или оставьте по умолчанию (рекомендуется оставить).

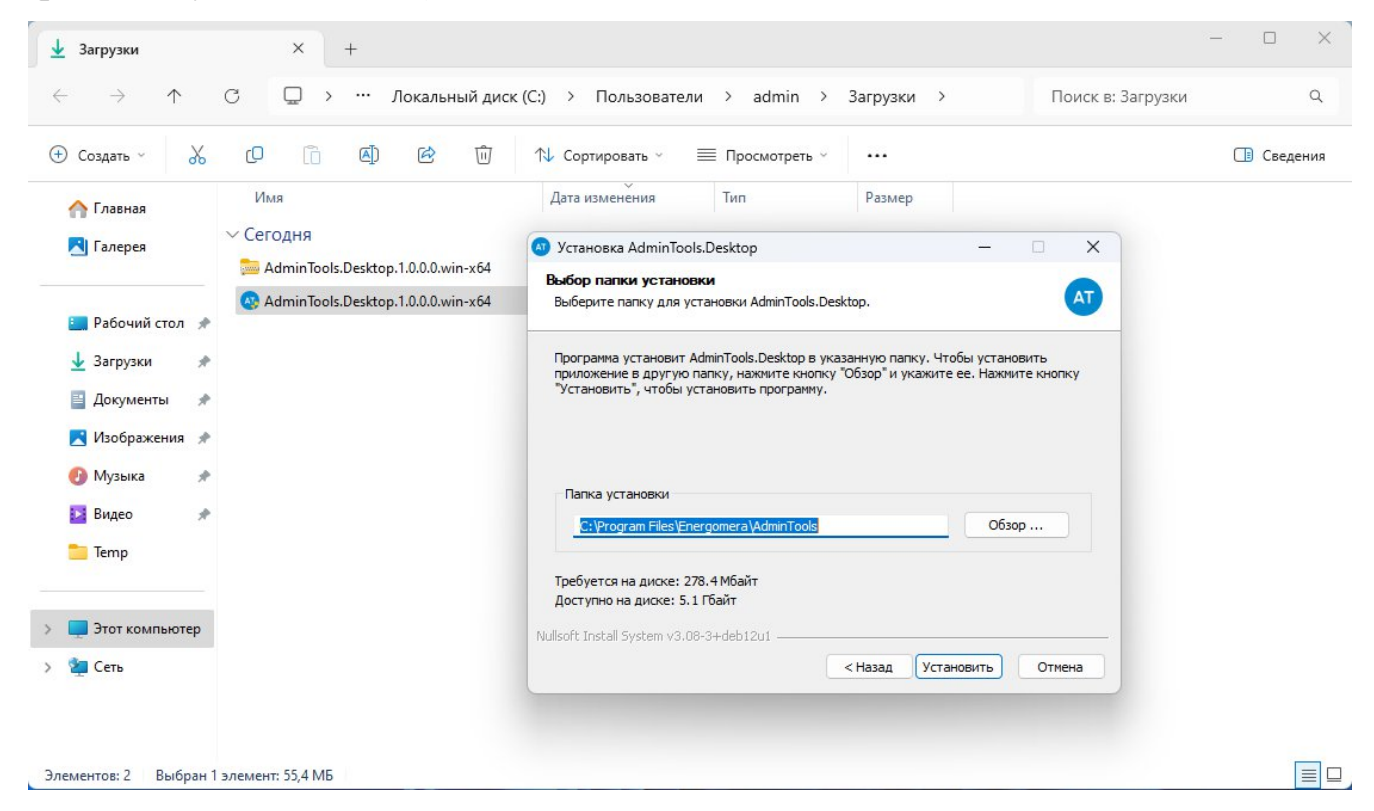

Рисунок 2 – Указание пути установки и подтверждение установки

После чего согласитесь с установкой нажав на «Установить».

ВНИМАНИЕ! Для установки требуются права администратора.

| Создать ~ 🔏                                      | 0 1 4                           | 🖄 🔟 🛝 Сортировать -> 🗮 Просмотреть -> 🚥                                                                                                    | 📑 Сведен |
|--------------------------------------------------|---------------------------------|----------------------------------------------------------------------------------------------------|----------|
| 🔨 Главная                                        | Имя                             | 🔕 Установка AdminTools.Desktop — 🗆 🗙                                                                                                    |          |
| 🕄 Галерея                                        | ∨ Сегодня<br>AdminTools.Desktop | Копирование файлов<br>Подождите, идет копирование файлов AdminTools.Desktop                                                                                                    |          |
| 🔜 Рабочий стол  🖈                                | 🐼 AdminTools.Desktop            | Извлечение: System.Private.DataContractSerialization.dll                                                                                                    |          |
| 🕁 Загрузки 🖋<br>📓 Документы 🖋<br>🔁 Изображения 🖋 |                                 | Извлечение: System.Net.WebHeaderCollection.dll 100%<br>Извлечение: System.Net.WebProxy.dll 100%<br>Извлечение: System.Net.WebSockets.Client.dll 100%<br>Извлечение: System.Net.WebSockets.dll 100%<br>Извлечение: System.Net.dll 100% |          |
| 🕑 Музыка 🛛 🖈<br>📡 Видео 🔗<br>🚞 Тетр              |                                 | Извлечение: System.Numerics.dll 100%<br>Извлечение: System.ObjectModel.dll 100%<br>Извлечение: System.Private.CoreLib.dll 100%<br>Извлечение: System.Private.DataContractSerialization.dll                                            |          |
| Этот компьютер                                   |                                 | Nullsoft Install System v3.08-3+deb12u1 —<br>< Назад Далее > Отмена                                                                                                    |          |
| Сеть                                             |                                 |                                                                                                    |          |

# Рисунок 3 – Процесс установки

По завершению установки будет выведено соответствующее окно. Нажмите на «Готово» и закройте его.

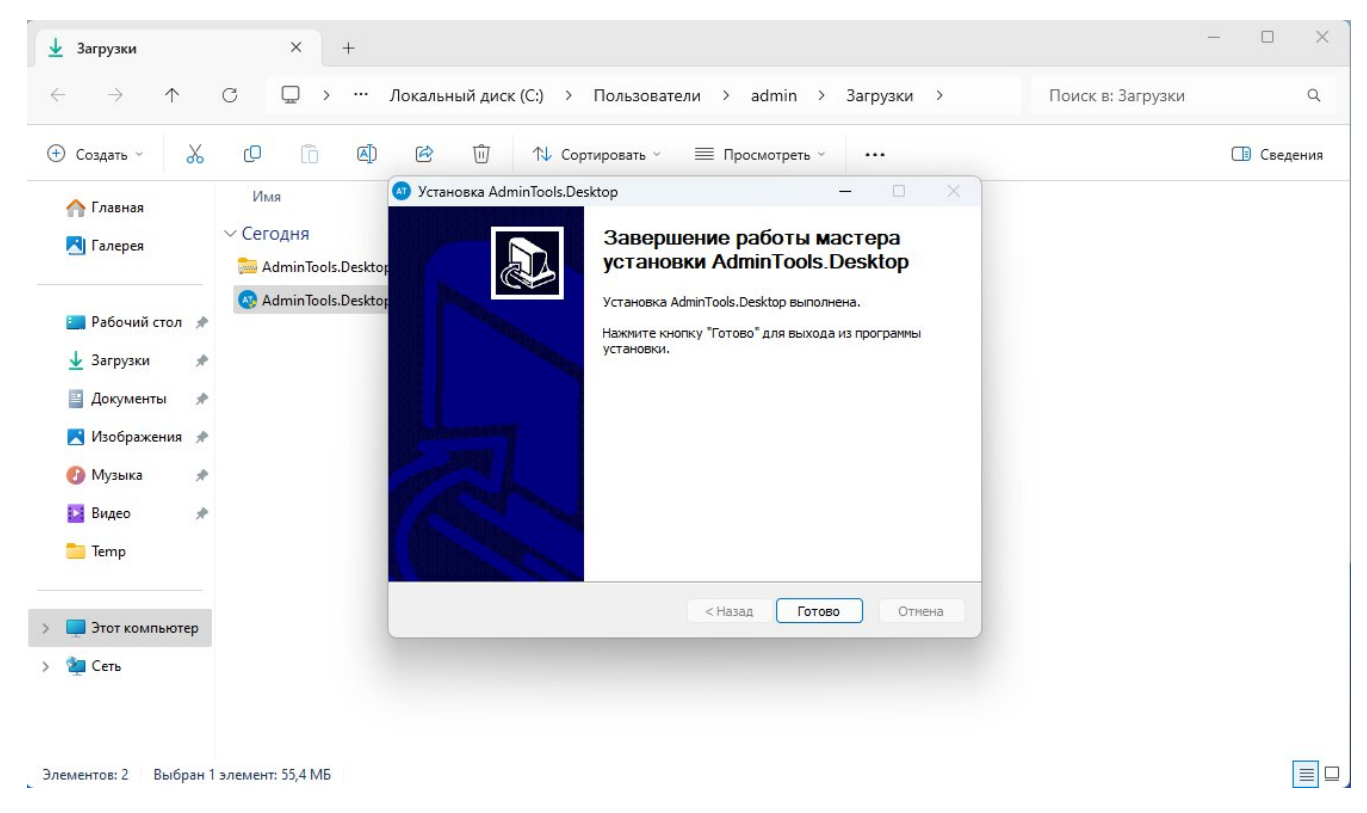

Рисунок 4 – Завершение установки

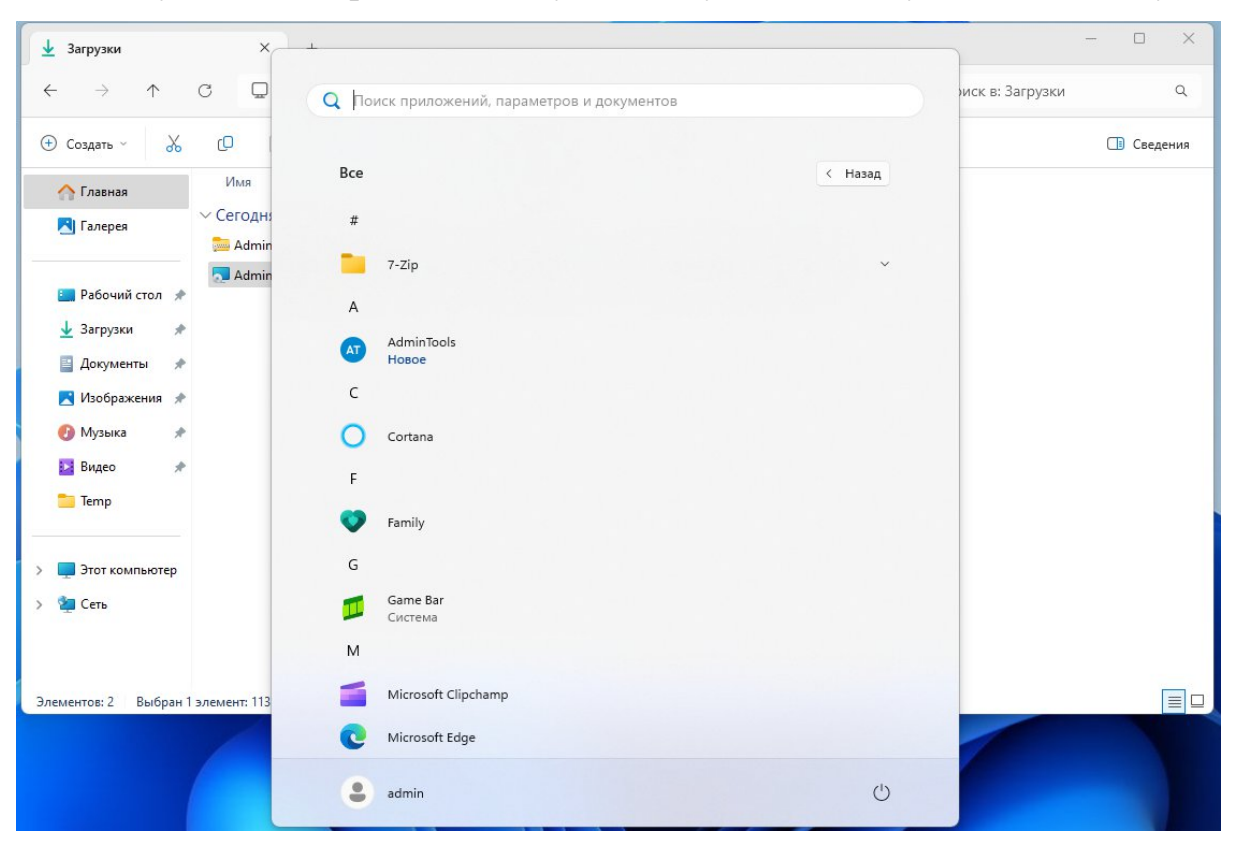

После установки приложение будет доступно для запуска в меню «Пуск».

Рисунок 5 – Ярлык приложения в меню «Пуск»

Его можно закрепить на начальном экране через контекстное меню, скопировать ярлык на рабочий стол или запускать отсюда.

Для удаления приложения необходимо открыть настройки системы, зайти в раздел «Установленные приложения», найти в списке AdminTools, пролистав его или введя в строку поиска. После чего через меню (*кнопка с троеточием справа*) вызвать команду удаления.

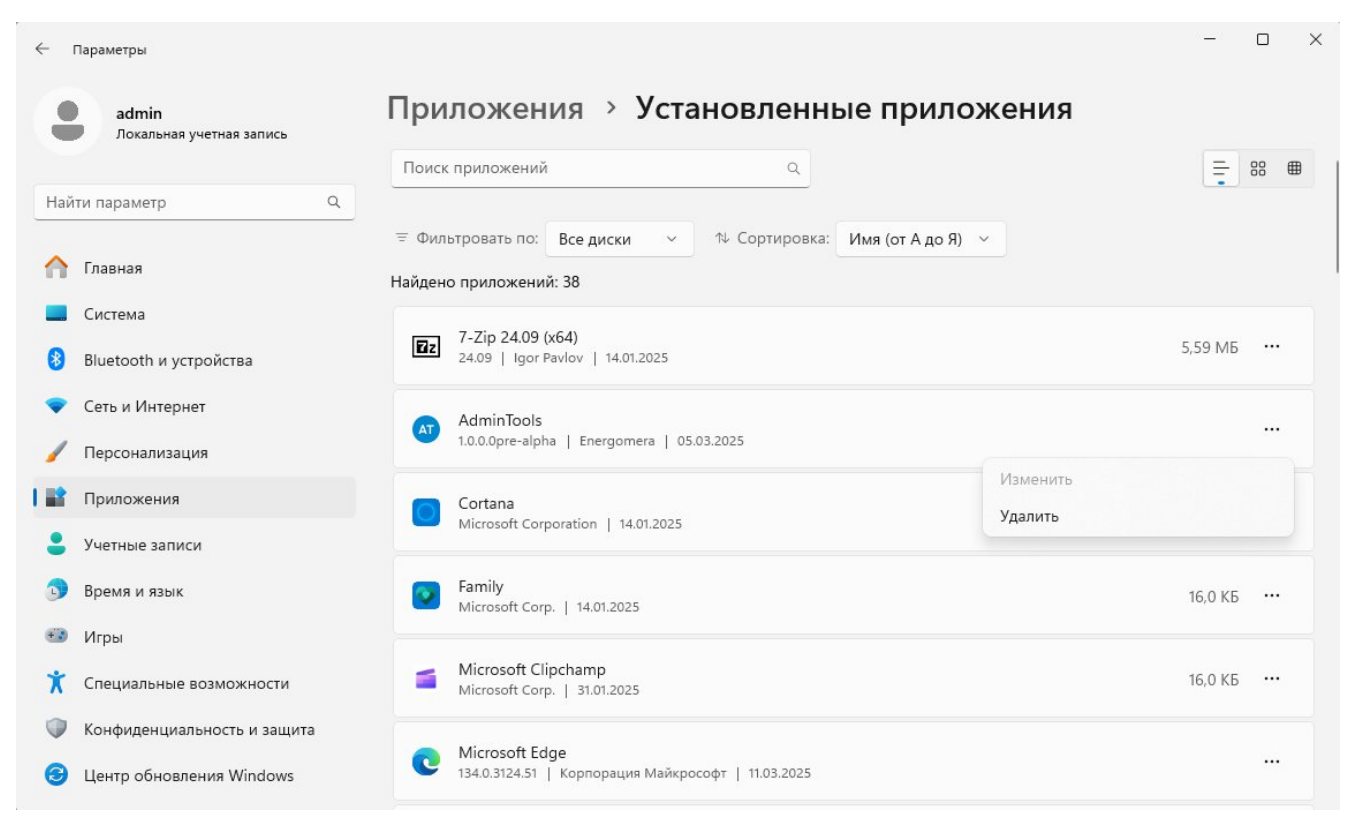

Рисунок 6 – Удаление приложения через меню «Пуск»

Согласиться с запросом удаления:

| vasa  | ы |         |
|-------|---|---------|
| удале |   |         |
|       |   | Vasauri |
|       |   | удалить |

Рисунок 7 – Подтверждение удаления

При запросе разрешения приложению вносить изменения на вашем устройстве дайте согласие и дождитесь завершения процедуры удаления.

# 2.2.2 RedOS 7.3

Установка дистрибутива: AdminTools.Desktop.1.0.0.0.linux-x64.rpm (имя файла может меняться).

| •                                             | Загрузки                                                                                 | - 🖌 🔀 |
|-----------------------------------------------|------------------------------------------------------------------------------------------|-------|
| Файл Правка Вид П                             | ереход Закладки Справка                                                                  |       |
| $\leftarrow$ Назад $\checkmark$ $\rightarrow$ | Вперёд 🔻 🛧 💿 СС 📷 🛄 🖬 100% 🖬 Просмотр в виде значков 🔻                                   | ۹     |
| Точки входа 🔻 🗙                               | Расположение: /home/akr/Загрузки                                                         | Ø     |
| Компьютер                                     |                                                                                          |       |
| 🛱 akr                                         | AdminTools.Desktop. AdminTools.Desktop.                                                  |       |
| Рабочий стол                                  | 1.0.0.0.linux-x64.rpm 1.0.0.0.linux-x64.zip                                              |       |
| 🕲 Файловая систе                              |                                                                                          |       |
| 🗘 Документы                                   |                                                                                          |       |
| 👲 Загрузки                                    |                                                                                          |       |
| 🞜 Музыка                                      |                                                                                          |       |
| 🖬 Изображения                                 |                                                                                          |       |
| 🖺 Видео                                       |                                                                                          |       |
| 🔟 Корзина                                     |                                                                                          |       |
| Сеть                                          |                                                                                          |       |
| 🖪 Просмотреть се                              |                                                                                          |       |
|                                               | «AdminTools.Desktop.1.0.0.0.linux-x64.rpm» выделен (77,5 MiB), Свободное место: 19,4 GiB |       |

Рисунок 8 – Дистрибутив установки для RedOS

Запустите инсталляцию двойным кликом на файл с дистрибутивом (для версии RedOS 8.0) либо через контекстное меню, выбрав «Открыть в Средство установки пакетов **dnfdragora**» (для 7.3).

| •                                             |                       | Загрузки -                                        | · 💉 🔀 |
|-----------------------------------------------|-----------------------|---------------------------------------------------|-------|
| Файл Правка Вид П                             | ереход Закладки Спј   | равка                                             |       |
| $\leftarrow$ Назад $\checkmark$ $\rightarrow$ | Вперёд 🔻 🛧            | 🍥 🕑 📷 🌅 🖬 100% 🖬 Просмотр в виде значков 🔻 🔍      |       |
| Точки входа 🔻 🗙                               | Расположение:         | /home/akr/Загрузки                                | ×     |
| Компьютер                                     |                       | Awww                                              |       |
| 🛱 akr                                         | AdminTools.Desktop.   | Открыть в Управление пакетами dnfdragora          |       |
| Рабочий стол                                  | 1.0.0.0.linux-x64.rpm | 📒 Открыть в Менеджер архивов                      |       |
| 🕲 Файловая систе                              |                       | 😂 Открыть в Средство установки пакетов dnfdragora |       |
| 🗘 Документы                                   |                       | Открыть в другой <u>п</u> рограмме                |       |
| 🕹 Загрузки                                    |                       | ೫ Вырезать                                        |       |
| 🞜 Музыка                                      |                       | <u>Бировать</u>                                   |       |
| Изображения                                   |                       | Создать ссылки                                    |       |
| Видео                                         |                       | Пере <u>и</u> меновать                            |       |
|                                               |                       | Копировать в                                      |       |
| ш корзина                                     |                       | Переместить в                                     |       |
| Сеть                                          |                       | Ш У <u>д</u> алить в корзину                      |       |
| 🖪 Просмотреть се                              |                       | 🕲 Распаковать сюда                                |       |
|                                               | Использовать «Средс   | Распаковать в                                     |       |

Рисунок 9 – Установка приложения через контекстное меню

Введите пароль пользователя:

| 1 | Application requesting dnf to modify system<br>packages                                                                                          |
|---|----------------------------------------------------------------------------------------------------|
|   | Приложение пытается выполнить действие, которое требует<br>дополнительных привилегий. Для выполнения этого<br>действия требуется аутентификация. |
|   |                                                                                                    |

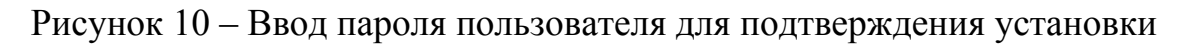

ВНИМАНИЕ! Для установки требуются права администратора.

Убедитесь, что согласны с вносимыми с систему изменениями и подтвердите установку, нажав «Хорошо», и дождитесь завершения.

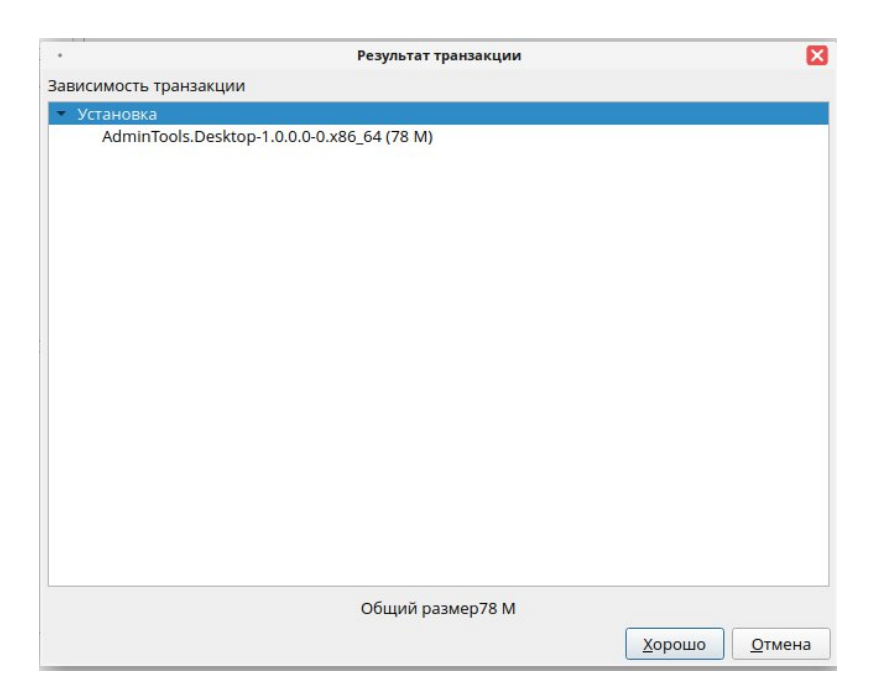

Рисунок 11 – Подтверждение установки

В результате можно увидеть, что пакет AdminTools.Desktop отмечен галочкой в списке установленных пакетов в системе управления пакетами – dnfdragora.

| е • Установленные • в                                                                                                    | в имена          | x •                 |                                                                          | Regexp Q [ | <u>]</u> оиск 🧹 🖉 Очистить по |
|----------------------------------------------------------------------------------------------------|------------------|---------------------|--------------------------------------------------------------------------|------------|-------------------------------|
| 🕌 Bce                                                                                                    | •                | Название            | Сводка                                                                   | Версия     | Релиз                         |
|                                                                                                    | V                | 7zip                | File Archivier                                                           | 24.07      | 1.el7                         |
|                                                                                                    | V                | AdminTools.Desktop  | AdminTools.Desktop version 1.0.0.0-0                                     | 1.0.0.0    | 0                             |
|                                                                                                    | V                | Box2D               | A 2D Physics Engine for Games                                            | 2.4.1      | 1.el7                         |
|                                                                                                    | <b>v</b>         | GConf2              | A process-transparent configuration system                               | 3.2.6      | 21.el7                        |
|                                                                                                    | V                | ImageMagick         | An X application for displaying and manipulating images                  | 6.9.12.93  | 1.el7                         |
|                                                                                                    | ✓                | ImageMagick-libs    | ImageMagick libraries to link with                                       | 6.9.12.93  | 1.el7                         |
|                                                                                                    | <b>v</b>         | LibRaw              | Library for reading RAW files obtained from digital photo cameras        | 0.19.5     | 6.el7                         |
|                                                                                                    | V                | ModemManager        | Mobile broadband modem management service                                | 1.20.2     | 1.el7                         |
|                                                                                                    | ~                | ModemManager-glib   | Libraries for adding ModemManager support to applications that use glib. | 1.20.2     | 1.el7                         |
|                                                                                                    | V                | NetworkManager      | Network connection manager and user applications                         | 1.44.2     | 3.el7                         |
|                                                                                                    |                  | Notwork Managor Dto | NotworkMapager VPN plugin for LOTP and LOTP/IPcor                        | 1 20 10    | 7 0 7                         |
| dminTools.Desktop - Ad                                                                                                    | 'نا<br>dmin      | Tools.Desktop vers  | ion 1.0.0.0-0                                                            |            | 1                             |
| dminTools.Desktop - Ac<br>nified technological software for device<br>позиторий: @System<br>небования<br>нисок файлов<br>урнал изменений | dmin'<br>es manu | Tools.Desktop vers  | ion 1.0.0.0-0                                                            |            | 1                             |

Рисунок 12 – Пакет AdminTools.Desktop в списке установленных пакетов

После установки приложение будет доступно для запуска в меню «Пуск» в разделе «Стандартные».

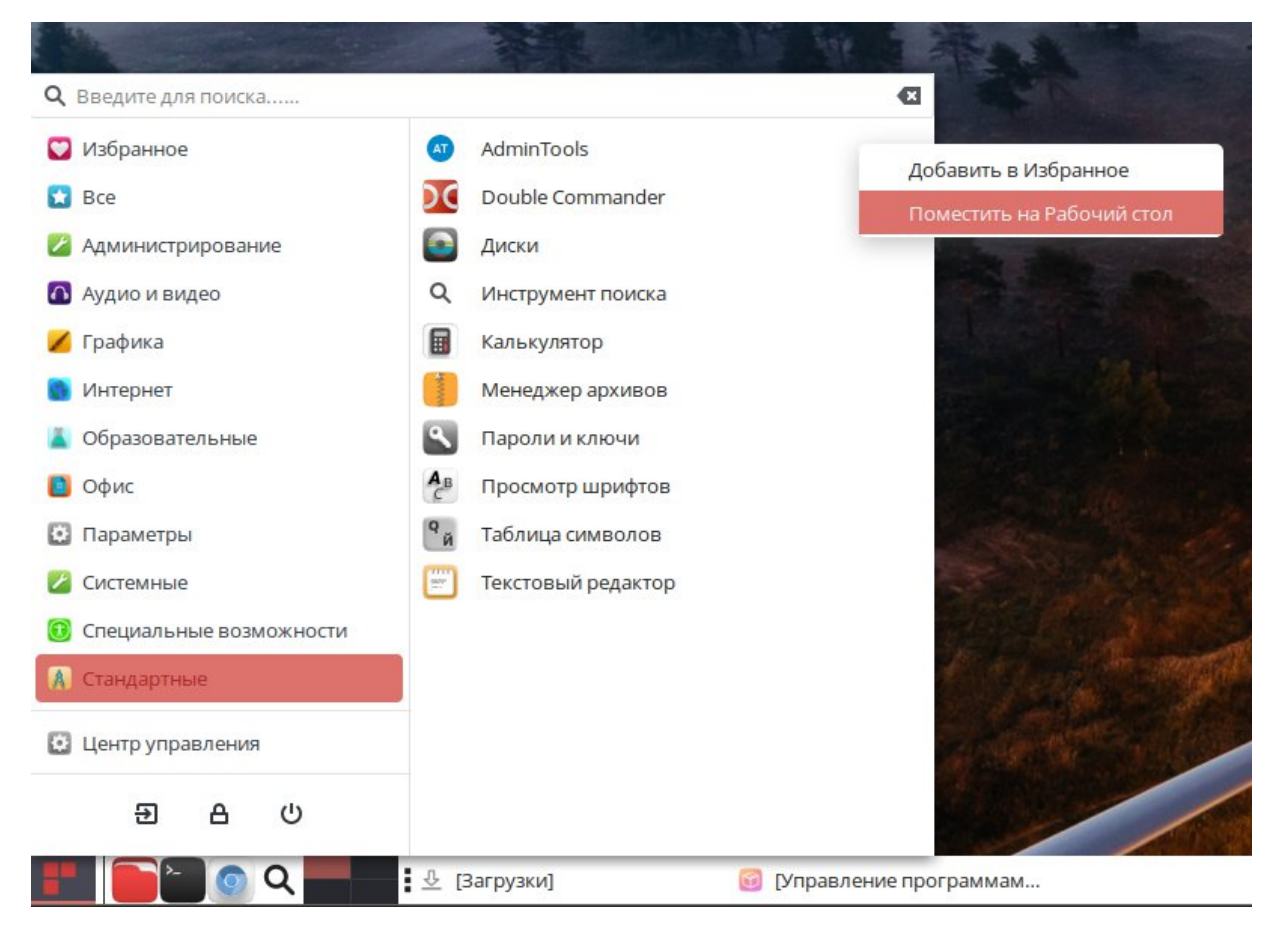

Рисунок 13 – Ярлык приложения в меню приложений

Его можно закрепить в списке избранных приложений или поместить ярлык на рабочий стол через контекстное меню.

Для удаления приложения необходимо открыть центр управления, зайти в раздел «Управление пакетами **dnfdragora**», найти в списке установленных пакетов **AdminTools.Desktop** перелистыванием или при помощи строки поиска.

| •                                 |                              | Управление программами -              | dnfdragora | 3     |           |                  | - 🖉 🔀                      |
|-----------------------------------|------------------------------|---------------------------------------|------------|-------|-----------|------------------|----------------------------|
| Файл Информация Параме            | етры Помощь                  |                                       |            |       |           |                  |                            |
| Все 🔻 Установленные               | т вименах т                  | AdminTools                            |            |       | Regexp    | Q. <u>П</u> оиск | 🛛 🦪 <u>О</u> чистить поиск |
| 🕌 Bce                             | <ul> <li>Название</li> </ul> | Сводка                                | Версия     | Релиз | Платформа | Размер           | Статус                     |
| 🕌 Результат поиска                | ✓ AdminTools.Desktor         | p AdminTools.Desktop version 1.0.0.0- | 0 1.0.0.0  | 0     | x86_64    | 275478.3k        | установленные              |
|                                   |                              |                                       |            |       |           |                  |                            |
|                                   |                              |                                       |            |       |           |                  |                            |
|                                   |                              |                                       |            |       |           |                  |                            |
|                                   |                              |                                       |            |       |           |                  |                            |
| AdminTools.Desktop                | p - AdminTools.Do            | esktop version 1.0.0.0-0              |            |       |           |                  | -                          |
| Unified technological software fo | or devices manufactured by   | Energomera                            |            |       |           |                  |                            |
| Репозиторий: @System              |                              |                                       |            |       |           |                  |                            |
|                                   |                              |                                       |            |       |           |                  |                            |
| треоования                        |                              |                                       |            |       |           |                  |                            |
| <u>Список файлов</u>              |                              |                                       |            |       |           |                  | -                          |
|                                   |                              |                                       |            |       |           |                  |                            |
|                                   |                              | 0%                                    |            |       |           |                  |                            |
|                                   |                              |                                       |            |       |           |                  | PLIYON                     |

Рисунок 14 – Пакет AdminTools.Desktop в списке установленных пакетов

После чего снять галочку с пакета AdminTool.Desktop.

|                                                                                                    |                    | Управление программами - с             | Infdragora |       |           |                  | - 2 1             |
|----------------------------------------------------------------------------------------------------|--------------------|----------------------------------------|------------|-------|-----------|------------------|-------------------|
| Файл Информация Параметј                                                                                        | ры Помощь          |                                        |            |       |           |                  |                   |
| Все 🔻 Установленные                                                                                             | т в именах т       | AdminTools                             |            |       | Regexp    | Q. <u>П</u> оиск | 🥑 🖉 Очистить поис |
| 🕌 Bce                                                                                                    | • Название         | Сводка                                 | Версия     | Релиз | Платформа | Размер           | Статус            |
| 🕌 Результат поиска                                                                                              | AdminTools.Desktop | AdminTools.Desktop version 1.0.0.0-0   | 1.0.0.0    | 0     | x86_64    | 275478.3K        | r                 |
|                                                                                                    |                    |                                        |            |       |           |                  |                   |
|                                                                                                    |                    |                                        |            |       |           |                  |                   |
|                                                                                                    |                    |                                        |            |       |           |                  |                   |
|                                                                                                    |                    |                                        |            |       |           |                  |                   |
|                                                                                                    |                    |                                        |            |       |           |                  |                   |
|                                                                                                    |                    |                                        |            |       |           |                  |                   |
| AdminTools Desktop                                                                                              | - AdminTools De    | esktop version 1.0.0.0-0               |            |       |           |                  | -                 |
| AdminTools.Desktop                                                                                              | - AdminTools.De    | esktop version 1.0.0.0-0               |            |       |           |                  | -                 |
| AdminTools.Desktop                                                                                              | - AdminTools.De    | esktop version 1.0.0.0-0               |            |       |           |                  | -                 |
| AdminTools.Desktop<br>Unified technological software for<br>Репозиторий: @System                                | - AdminTools.De    | esktop version 1.0.0.0-0               |            |       |           |                  | -                 |
| AdminTools.Desktop<br>Unified technological software for<br>Репозиторий: @System                                | - AdminTools.De    | esktop version 1.0.0.0-0               |            |       |           |                  |                   |
| AdminTools.Desktop<br>Unified technological software for<br>Репозиторий: @System<br>Требования                  | - AdminTools.De    | esktop version 1.0.0.0-0               |            |       |           |                  |                   |
| AdminTools.Desktop<br>Unified technological software for<br>Репозиторий: @System<br>Требования<br>Список файлов | - AdminTools.De    | esktop version 1.0.0.0-0               |            |       |           |                  | -                 |
| AdminTools.Desktop<br>Unified technological software for<br>Репозиторий: @System<br>Требования<br>Список файлов | - AdminTools.De    | esktop version 1.0.0.0-0               |            |       |           |                  | -                 |
| AdminTools.Desktop<br>Unified technological software for<br>Репозиторий: @System<br>Требования<br>Список файлов | - AdminTools.De    | esktop version 1.0.0.0-0<br>Energomera |            |       |           |                  |                   |

Рисунок 15 – Пакет AdminTools.Desktop со снятой галочкой

Убедитесь, что согласны с вносимыми с систему изменениями, и нажмите кнопку «Хорошо»:

|                          | Управление программами - dnfdragora         | - * ×                     |
|--------------------------|---------------------------------------------|---------------------------|
| Файл Информация Параметр | • Результат транзакции                      | X                         |
| Все 💌 Установленные      | Зависимость транзакции                      | Q. Поиск 🖉 Qчистить поиск |
| Bce                      | <ul> <li>Удаление</li> </ul>                | Размер Статус             |
| 🕌 Результат поиска       | AdminTools.Desktop-1.0.0.0-0.x86_64 (269 M) | 275478.3K r               |
|                          |                                             |                           |
| AdminTools.Desktop       |                                             |                           |
|                          |                                             |                           |
| Репозиторий: @System     |                                             |                           |
| <u>Требования</u>        |                                             |                           |
| <u>Список файлов</u>     |                                             |                           |
|                          | Общий размер0                               |                           |
|                          | Хорошо                                      | вена Выход                |

Рисунок 16 – Подтверждение удаления пакета AdminTools.Desktop

Дождитесь завершения процедуры удаления.

# 2.2.3 Astra Linux 1.8

Установка дистрибутива: AdminTools.Desktop.1.0.0.0.linux-x64.deb (имя файла может меняться).

| Загрузки - Менеджер файлов                                                                        |                                            |    |  |
|---------------------------------------------------------------------------------------------------|--------------------------------------------|----|--|
| Файл Вид Сеть Сервис Настройка Сг                                                                 | травка                                     |    |  |
| $\ $ $\leftarrow$ $\cdot$ $\rightarrow$ $\cdot$ $\uparrow$ $\bigcirc$ $\bigcirc$ $\bigcirc$ Папки | ∑ ІІІ ВИД ∨ ⊡ Q. 📋 🖓 & ∠́ 🗙 Ш́             |    |  |
| Избранное                                                                                         |                                            |    |  |
| 🖹 Документы                                                                                       | AdminTools.Desktop.1.0.0.0.linux-x64.zip   |    |  |
| 🖾 Изображения                                                                                     | 🛔 AdminTools.Desktop.1.0.0.0.linux-x64.deb |    |  |
| <i>В</i> Музыка                                                                                   |                                            |    |  |
| 🗈 Видео                                                                                           |                                            |    |  |
| 🕁 Загрузки                                                                                        |                                            |    |  |
| Места                                                                                             |                                            |    |  |
| 😡 Домашняя                                                                                        |                                            |    |  |
| 🖾 Рабочий стол 1                                                                                  |                                            |    |  |
| 🗓 Корзина                                                                                         |                                            |    |  |
| 🗋 Файловая система                                                                                |                                            |    |  |
| Накопители                                                                                        |                                            |    |  |
| <ul> <li>Оптический привод sr0</li> </ul>                                                         |                                            |    |  |
| Сетевые ресурсы                                                                                   |                                            |    |  |
| Сеть                                                                                              |                                            |    |  |
| 卓 Samba                                                                                           |                                            |    |  |
|                                                                                                   |                                            |    |  |
|                                                                                                   |                                            |    |  |
|                                                                                                   |                                            | -  |  |
|                                                                                                   | 1.79 ГБ свободно 2 элемента 1 выделен      | 0= |  |

Рисунок 17 – Дистрибутив установки для Astra Linux

Запустите инсталляцию двойным кликом на файл с дистрибутивом (для версии Astra Linux 1.8) либо выберите открыть средство установки пакетов **Synaptic** (для 1.8). После чего появится окно установки пакета, подтвердите действие нажав на «Установить пакет».

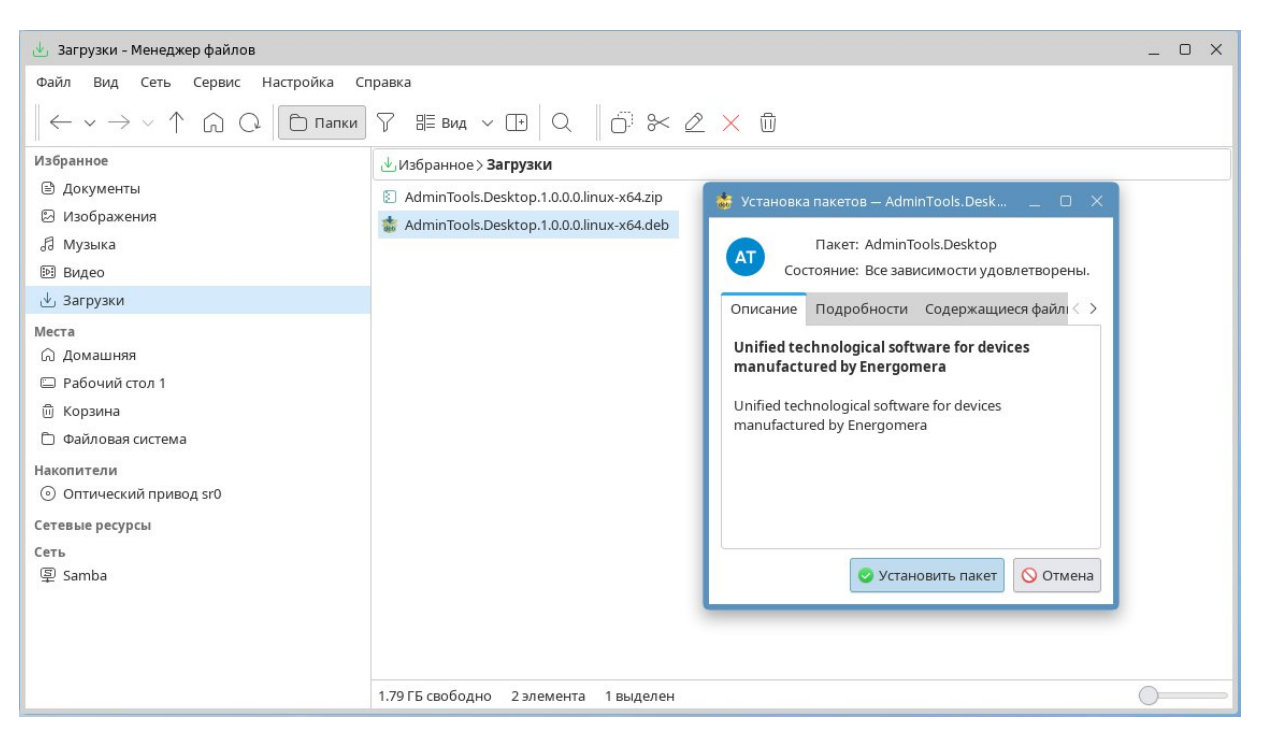

Рисунок 18 – Отображение информации о пакете

Введите пароль пользователя:

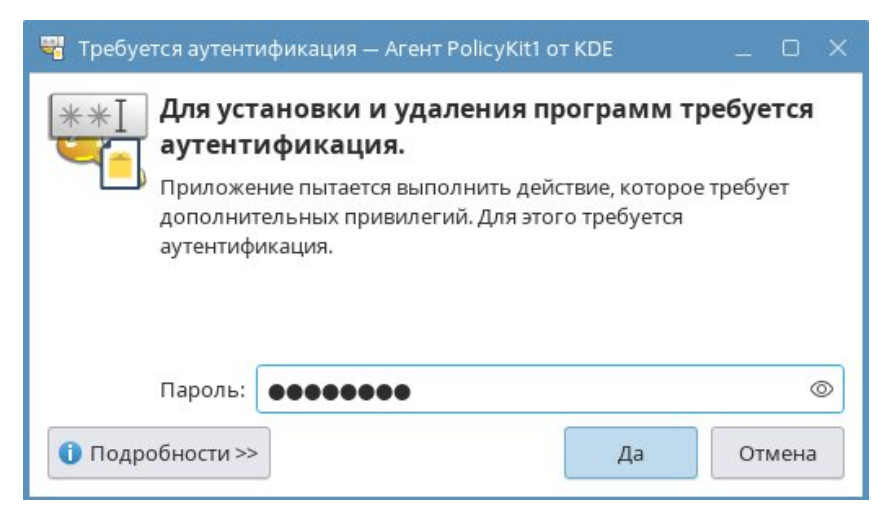

# Рисунок 19 – Ввод пароля пользователя для подтверждения установки

ВНИМАНИЕ! Для установки требуются права администратора.

Дождитесь завершения установки, после чего нажмите «Применить» для закрытия окна.

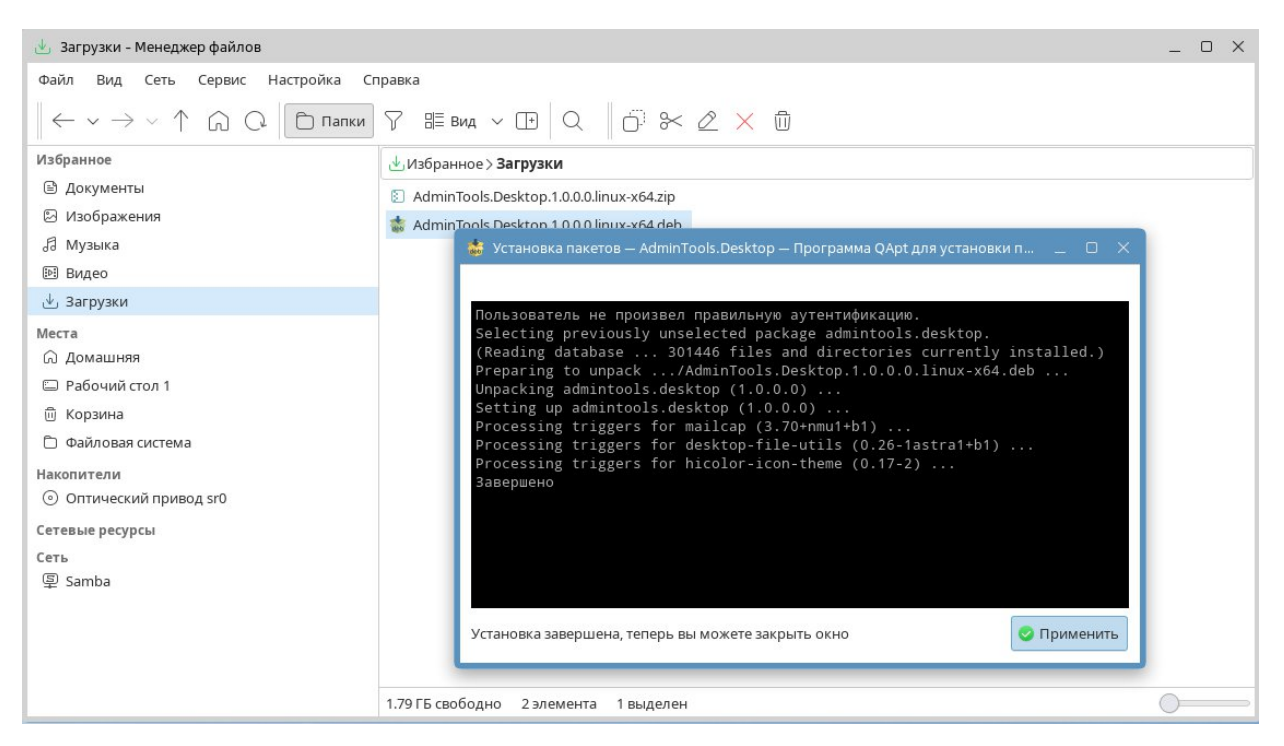

Рисунок 20 – Интерфейс пакетного менеджера

После установки приложение будет доступно для запуска в меню «Пуск» в разделе «Инструменты».

|        | Q Введите текст для поиска |   |                                |               |              |
|--------|----------------------------|---|--------------------------------|---------------|--------------|
|        | С Офис                     | > | тег<br>Снимок экрана Spectacle |               |              |
| раммы  | Интернет                   | > | 🔨 Управление ключами KGpg      |               |              |
| コ      | 🛟 Графика                  | > | , 🛹 Цифровые сертификаты ХС    | A             |              |
| ранное | Мультимедиа                | > | AT AdminTools                  |               |              |
| ₽      | 🗑 Научные                  | > | (III III)<br>(IIIIIIII) Htop   | + Добавить: > | П Избранное  |
| тьютер | Инструменты                | > | Konsole                        | С Свойства    | Панель задач |
| авние  | Игры                       | > | TeXInfo                        |               | 🖾 Автозапуск |
| 3      |                            |   | 💮 Настройка частот процессо    | pa            |              |
| метры  |                            |   | 📄 Параметры печати             |               |              |
| 5      |                            |   | 🧑 Помощь                       |               |              |
| ючение |                            |   | Pабота с архивами Ark          |               |              |

Рисунок 21 – Ярлык приложения в меню приложений

Его можно закрепить на списке избранных приложений или поместить ярлык на рабочий стол через контекстное меню.

Для удаления приложения необходимо в меню приложений открыть менеджер пакетов **Synaptic**, при помощи строки поиска или найдя его в разделе «Система» группы меню «Параметры». При запуске приложения ввести пароль пользователя.

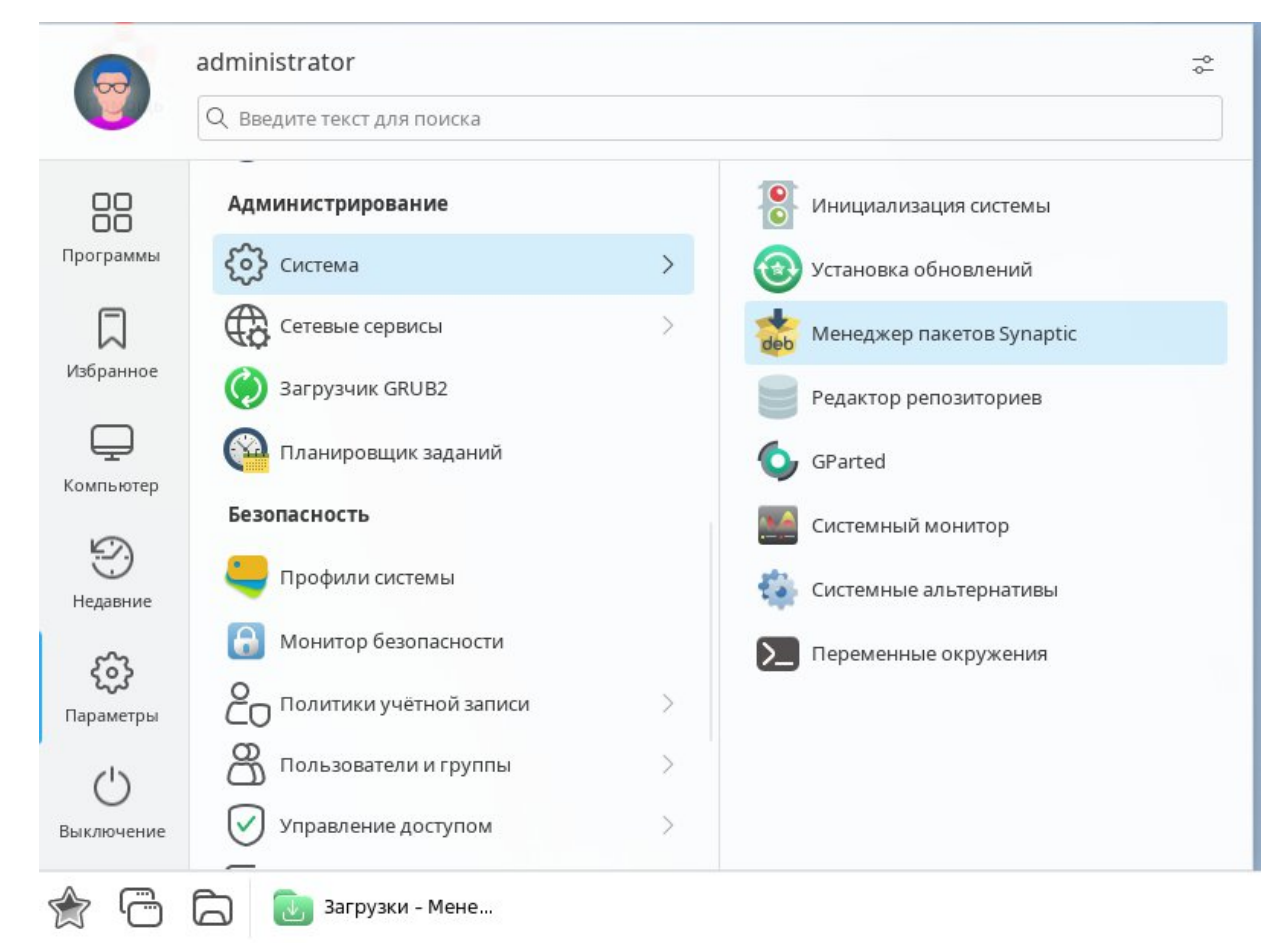

Рисунок 22 – Менеджер пакетов Synaptic в меню приложений

Найти в списке установленных пакет **admintools.desktop** при помощи строки поиска.

| 🔹 Менеджер пакетов Synaptic                                                                                                    |                    |                                                                                                    | _ 0 ×             |
|----------------------------------------------------------------------------------------------------|--------------------|----------------------------------------------------------------------------------------------------|-------------------|
| Файл Правка Пакет Настройки Спр<br>Обновить Отметить все обновления                                                                                                    | авка<br>Применить  | Свойства                                                                                                    | <b>Q</b><br>Поиск |
| Bce<br>Go Programming Language<br>JavaScript Programming Language<br>Miscellaneous - Graphical (не свободный)<br>Miscellaneous - Graphical (не свободный)<br>Miscellaneous - Graphical (солутствующий)<br>Rust Programming Language<br>brest<br>default<br>fly<br>(не свободный)<br>fly (солутствующий)<br>Its<br>Paзделы<br>Состояние | C Raker<br>C Raker | Установленная вер<br>Описание       Описание         3.11.2-1+b1       2to3 binary using python3         2.3.4+dfsg1-1.astra2 389 Directory Server suite - server       2.3.4+dfsg1-1.astra2 389 Directory Server suite - development files         2.3.4+dfsg1-1.astra2 389 Directory Server suite - ibraries       1.4.1-1+b1         X11 window manager inspired by Plan 9's rio       1.4.1-1+b1         X11 window manager inspired by Plan 9's rio       0 to compare ABI compatibility of shared C/C++ library versions         Поиск:       AdminTools       Verse ABI compatibility of shared C/C++ library versions         Искать в:       Описание и название       Verse         Отмена       Поиск       Image Inspired by Plan 9's rio |                   |
| Происхождение<br>Специальные фильтры<br>Результаты поиска                                                                                                    |                    |                                                                                                    |                   |
| Архитектура                                                                                                    |                    |                                                                                                    |                   |

Рисунок 23 – Поиск пакета по названию в менеджере пакетов Synaptic

После чего выбрать пакет **admintools.desktop** в списке и в контекстном меню нажать «Отметить для удаления».

| 🍓 Менеджер пакетов Synaptic                      |                                        |                       |                  |                  |                                                        | _ 0 × |
|--------------------------------------------------|----------------------------------------|-----------------------|------------------|------------------|--------------------------------------------------------|-------|
| Файл Правка Пакет Настройки Справка              | 1                                      |                       |                  |                  |                                                        |       |
| Q <b>(</b>                                       | 0                                      |                       |                  |                  | (a)                                                    | Q     |
| Обновить Отметить все обновления При             | именить                                |                       |                  |                  | Свойства                                               | Поиск |
| Bce                                              | С Пакет                                | Установленная вер     | Последняя версия | Описание         |                                                        |       |
| AdminTools                                       | <ul> <li>admintools.desktop</li> </ul> | 1.0.0.0 1             | .0.0.0           | Unified technolo | poical software for devices manufactured by Energomera |       |
|                                                  | freeipa-admintools                     | 4                     | .8.10-1astra69   | transitional dui | Снять отметку                                          |       |
|                                                  |                                        |                       |                  | _                | Отметить для установки                                 |       |
|                                                  |                                        |                       |                  | _                | Отметить для повторной установки                       |       |
|                                                  |                                        |                       |                  |                  | Отметить для обновления                                |       |
|                                                  |                                        |                       |                  |                  | Отметить для удаления                                  |       |
|                                                  |                                        |                       |                  |                  | Отметить для полного удаления                          |       |
|                                                  |                                        |                       |                  | _                | Свойства                                               | _     |
|                                                  | Unified technological software         | e for devices manuf   | actured by Energ | gomera           | Отметить рекомендуемые пакеты для установки            |       |
|                                                  | Получить изображение экрана            | Получить список из    | менений          |                  | Отметить предлагаемые пакеты для установки             |       |
|                                                  | Unified technological software for d   | evices manufactured b | y Energomera     |                  |                                                        |       |
| Разделы                                          |                                        |                       |                  |                  |                                                        |       |
| Состояние                                        |                                        |                       |                  |                  |                                                        |       |
| Происхождение                                    |                                        |                       |                  |                  |                                                        |       |
| Специальные фильтры                              |                                        |                       |                  |                  |                                                        |       |
| Результаты поиска                                |                                        |                       |                  |                  |                                                        |       |
| Архитектура                                      |                                        |                       |                  |                  |                                                        |       |
| 2 пакетов в списке, 2391 установлено, 0 с ошибка | ами, 0 для установки/обновления, 0     | ) для удаления        |                  |                  |                                                        |       |

Рисунок 24 – Указание удалить пакет

Пакет admintools.desktop, отмеченный на удаление, будет отображаться красной иконкой.

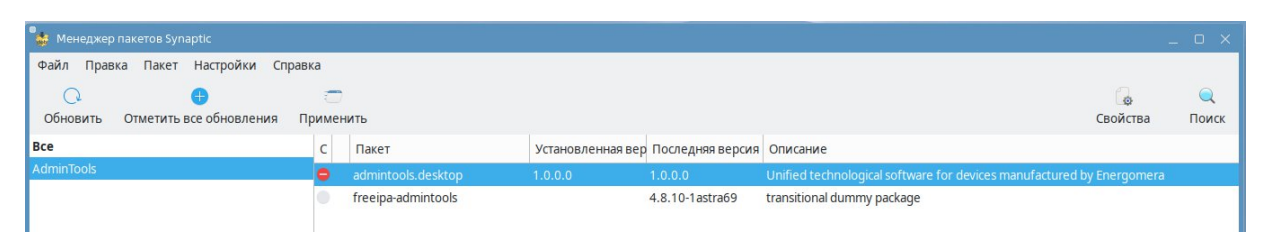

Рисунок 25 – Пакет admintools.desktop отмечен для удаления

После чего нажмите на кнопку «Применить» в меню приложения Synaptic.

Убедитесь, что согласны с вносимыми с систему изменениями и нажмите кнопку «Применить»:

| 🔹 Менеджер пакетов Synaptic      |                                              |                                                                                  | -                   | _ 0 ×             |
|----------------------------------|----------------------------------------------|----------------------------------------------------------------------------------|---------------------|-------------------|
| Файл Правка Пакет Настройки Сп   | равка                                        |                                                                                  |                     |                   |
| Обновить Отметить все обновления | Применить                                    |                                                                                  | Свойства            | <b>Q</b><br>Поиск |
| Bce                              | С Пакет                                      | Установленная вер Последняя версия Описание                                      |                     |                   |
| AdminTools                       | <ul> <li>admintс</li> <li>freeipa</li> </ul> | ое описание _                                                                    | tured by Energomera |                   |
|                                  |                                              | Проверьте список изменений перед тем, как они будут выполнены.<br>> Для удаления |                     |                   |
|                                  | Unified te<br>Получить                       |                                                                                  |                     |                   |
| Разделы                          | Unified tech                                 | Краткое описание Показать подробности<br>1 пакет будет удалён                    |                     |                   |
| Состояние                        |                                              | 282 MB будет освобождено<br>0 В необходимо получить                              |                     |                   |
| Происхождение                    |                                              | Только загрузить файлы пакетов                                                   |                     |                   |
| Специальные фильтры              |                                              | Отмена Применить                                                                 |                     |                   |
| Результаты поиска                |                                              |                                                                                  |                     |                   |
| Apvistoration                    |                                              |                                                                                  |                     |                   |

Рисунок 26 – Подтверждение удаления пакета

Дождитесь завершения процедуры удаления.

# 2.3 Структура

Продукт являет модульным и состоит из множества библиотек.

Расширение функционала обеспечивается через систему плагинов. На текущей момент доступно два плагина:

– Excel – для возможности экспорта и импорта структуру сети (формат совместим с системой HES).

– Конфигуратор GSM – плагин работы с модулем связи GSM и его настройки.

**ВНИМАНИЕ!** Описание Конифигуратор GSM прилагается отдельным документом.

# 2.4 Описание программы

Набор функций вкладок приложения зависит от функциональных возможностей выбранного типа устройства и может сильно отличаться. Для информации рекомендуется ознакомиться с паспортом и документацией к устройству, расположенной на сайте производителя.

# 2.4.1 Главное окно приложения

Описание главного окна приложения и основных его частей.

Главное окно приложения представлено в виде следующих окон:

1. Окно списка устройств, представленное в двух режимах: «Устройство», «Сеть», показано в главном окне приложения.

| ∽ Устройство             |   | 4 |
|--------------------------|---|---|
| ₩ ● CE207                |   |   |
| ₩ ● CE208                |   |   |
| ₩ ● CE307                |   |   |
| ₩ ● CE308                |   |   |
| ✓ □ Сеть                 | 1 |   |
| 🗸 🗌 Группа               | 1 |   |
| (••) • CE207 (SPODES v4) |   |   |

Рисунок 27 – Список устройств

2. Окно с деревом устройств. Для отображения включается опционально через меню приложения в разделе «Вид».

| CE20 | 7 (SPODES v4)             | \$ |
|------|---------------------------|----|
| ~ 1  | CE207 → CE207 (SPODES v4) |    |
|      | О Информация              |    |
|      | 🕃 Управление нагрузкой    |    |
| >    | 🔁 Команды                 |    |
| >    | * Конфигурация            |    |
| >    | 🖂 Состояние               |    |
| >    | Данные                    |    |
|      | 🛄 Журнал событий          |    |
| >    | 😚 Модули                  |    |

Рисунок 28 – Меню устройства

3. Окно с параметрами подключения. Отображается всегда, но может быть свёрнуто при необходимости.

| Адрес               | Время сеано | a, c   |          |
|---------------------|-------------|--------|----------|
| 1200                | 120         |        |          |
| Пароль              |             |        |          |
| *****               |             |        |          |
| Протокол            |             |        |          |
| DLMS N01 - DLMS     |             | $\sim$ | <b>i</b> |
| Канал связи         |             |        |          |
| TCP/IP N01 - TCP/IP | <b>)</b>    | $\sim$ | ŝ        |
| IP                  | Порт        |        |          |
| 10 5 5 200          | 5000        | ~      | $\sim$   |

Рисунок 29 – Параметры подключения

4. Окно главного меню расположено в левом верхнем углу.

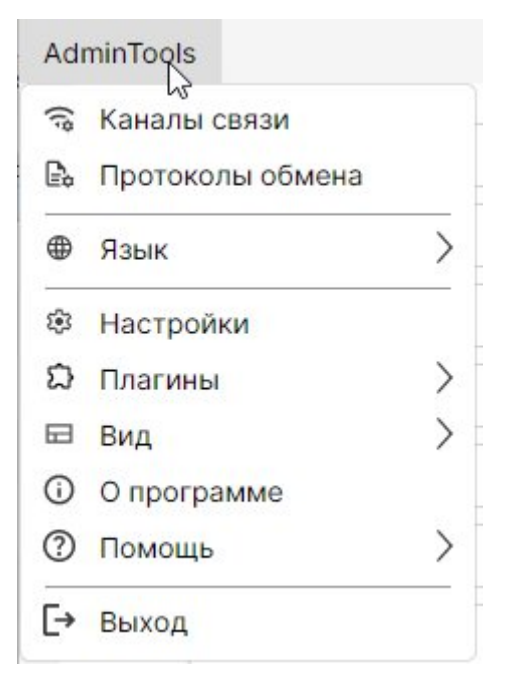

Рисунок 30 – Главное меню

5. Окно с монитором обмена, журналом работы, задачами расположено в главном окне приложения.

Рисунок 31 – Монитор обмена, журнал работы, задача

Для журнала работы, в случае, если компоненты приложения выводят одно и то же сообщение в журнал, новое (последующее идентичное) сообщение не будет отображено, при этом <u>обновится только дата-время</u> <u>фиксации</u> такого сообщения.

6. Окно с данными, представлено в виде вкладок. Для вывода окна с данными

необходимо выбрать устройство в окне списка устройств.

| <ul> <li>О Информация</li> <li>Управление нагрузкой</li> <li>Команды</li> <li>Данные</li> <li>Журнал событий</li> <li>Модули</li> </ul> | ⁰р Конфигурация | 꾿 Состояние |
|----------------------------------------------------------------------------------------------------|-----------------|-------------|
| Считать                                                                                                    |                 |             |
| > Информация                                                                                                    |                 |             |
|                                                                                                    |                 |             |
|                                                                                                    |                 |             |

Рисунок 32 – Вкладки данных

7. Окно «О программе» вызывается из статусной строки или из меню приложения.

| Оп | рог | рам | ме |
|----|-----|-----|----|
|----|-----|-----|----|

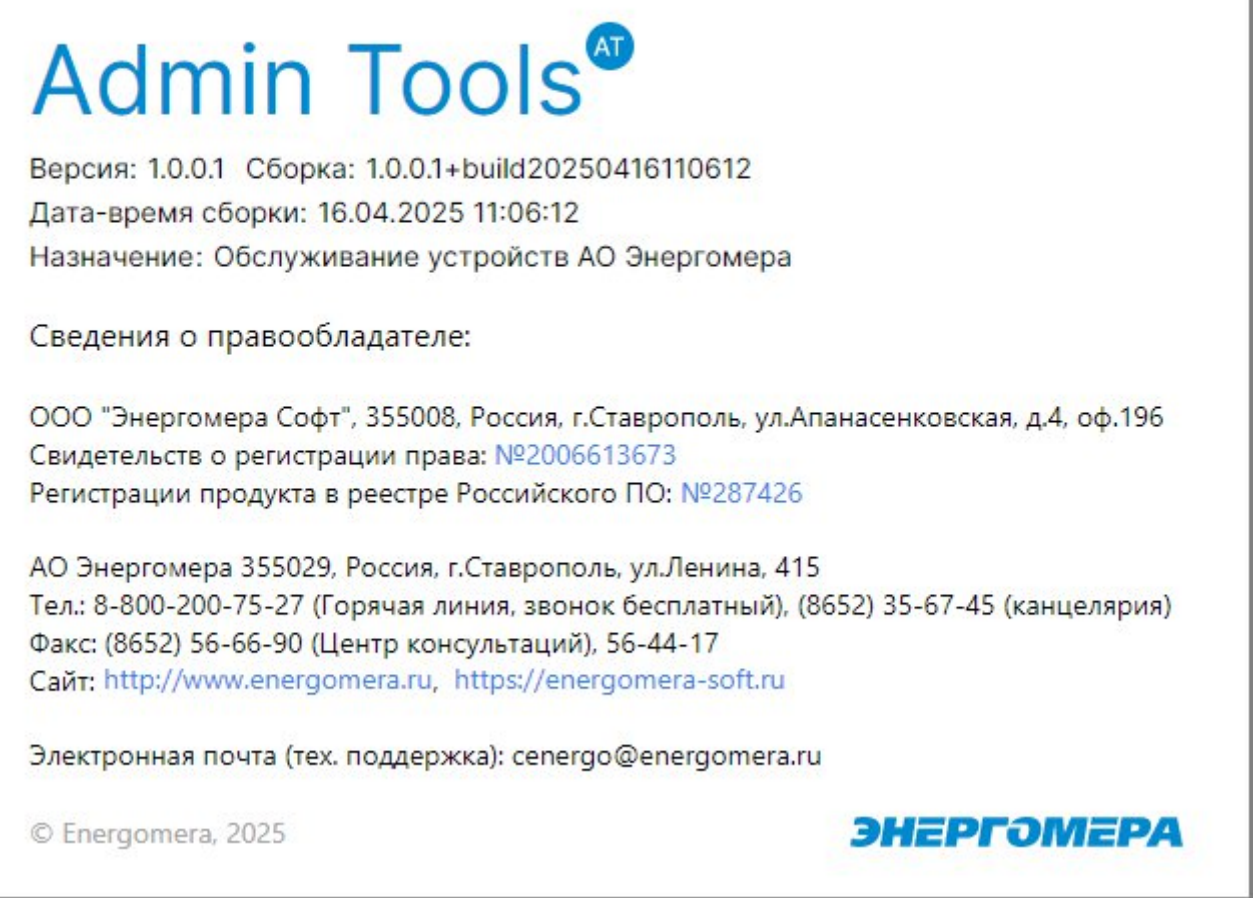

# Рисунок 33 – Информация о программе

# 2.4.2 Окно настроек

В окне настроек можно выключить или выключить плагины для приложения. Настройки вызываются через главное меню приложения.

×

| Наст | ройки                                                        |
|------|--------------------------------------------------------------|
| Плаг | ины                                                          |
|      | Excel<br>Выгрузка\загрузка устройств дерева сети в\из Excel  |
| ~    | Конфигуратор GSM<br>Плагин для конфигурации GSM модуля связи |
|      |                                                              |
|      |                                                              |
|      |                                                              |
|      |                                                              |
|      |                                                              |
|      |                                                              |
|      | Закрыть                                                      |

Рисунок 34 – Настройки приложения

# 3. Типовые сценарии использования

Для режима «Сеть» и «Устройства» сценарии управления реле, просмотра показаний и журналов имеют единый порядок.

Для режима «Сеть» доступны групповые операции.

Для выполнения групповых операций необходимо выбрать флажками несколько устройств, перейти на нужную вкладку с данными и нажать кнопку «Считать».

# 3.1 Режим «Сеть»

В режиме сети доступно заведение группы устройств с частными настройками, групповыми операциями и хранением в базе приложения ранее считанных данных и параметров.

# 3.1.1 Порядок подготовки к работе

В данном разделе рассмотрим работу с устройством CE207 по каналу связи TCP/IP и протоколу DLMS/CПОДЕС4 в режиме «Сеть».

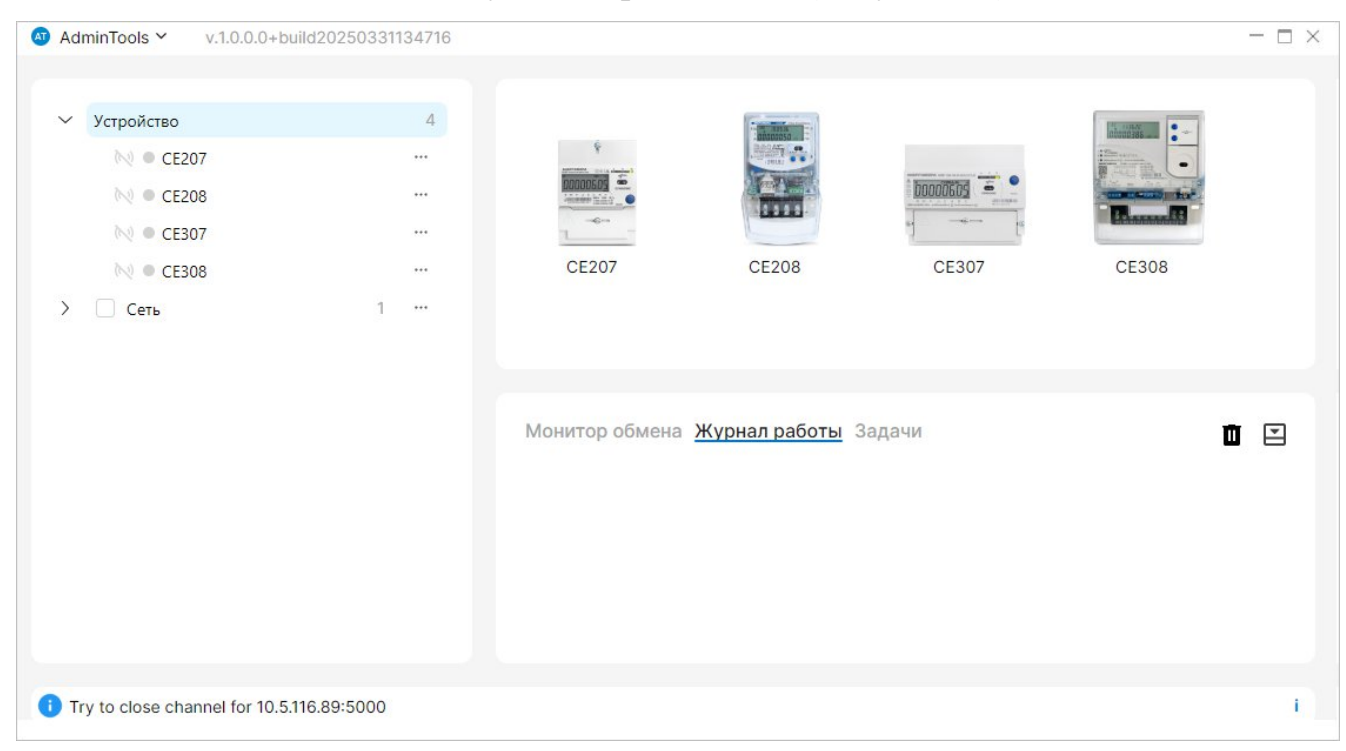

Шаг 1. Необходимо запустить приложение (Рисунок 35)

Рисунок 35 – Окно после первого запуска

Шаг 2. Добавить группу (название можно изменить через контекстное меню «Переименовать») в дереве сети (Рисунок 36).

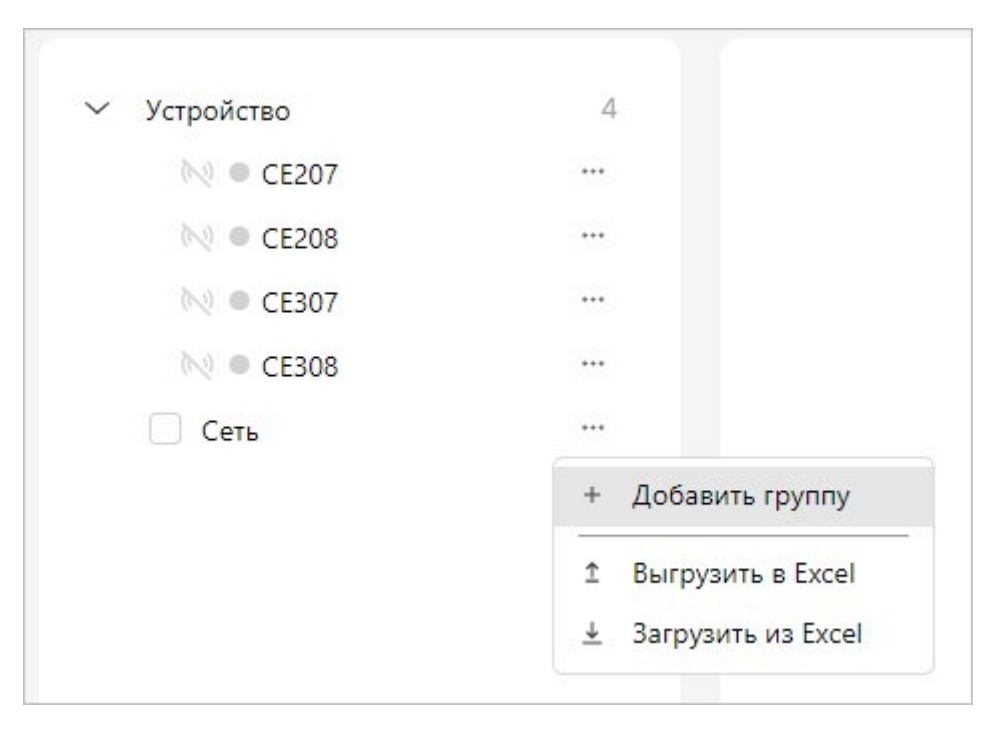

Рисунок 36 – Добавление группы

# 3.1.2 Порядок заведения устройств, настройки каналов связи и протокола

Рассмотрим отдельное добавление устройства, канала связи, протокола с последующей их связкой.

Шаг 1. Добавление устройства типа СЕ207 (СПОДЭС 4). Необходимо перейти к группе устройств и через контекстное меню добавить устройство «Добавить устройства» -> «СЕ207» -> «СЕ207 (SPODES v4)» (Рисунок 37).

| <ul> <li>Устройство</li> <li>№ ● СЕ207</li> <li>№ ● СЕ208</li> <li>№ ● СЕ307</li> </ul> | 4<br><br>                                                                                                    |                                                                                                    |
|-----------------------------------------------------------------------------------------|----------------------------------------------------------------------------------------------------|----------------------------------------------------------------------------------------------------|
| <ul> <li>べ СЕЗО8</li> <li>✓ Сеть 1</li> <li>Группа</li> </ul>                           |                                                                                                    |                                                                                                    |
|                                                                                         | <ul> <li>+ Добавить устройство</li> <li>&gt;</li> <li>Удалить</li> <li>№ Переименовать     <li>№ Связь     <li>&gt;     <li>№ Связь</li> <li>&gt;     <li>№ Команды</li> <li>&gt;</li> <li>№ Переместить вверх</li> <li>• Переместить вниз     <li>1     <li>Выгрузить в Excel</li> <li>± Загрузить из Excel</li> </li></li></li></li></li></li></ul> | <ul> <li>СЕ207 &gt;</li> <li>СЕ208 &gt;</li> <li>СЕ307 &gt;</li> <li>СЕ307 &gt;</li> <li>СЕ308 &gt;</li> <li>СЕ308 &gt;</li> <li>СЕ207 (SPODES v2)</li> <li>СЕ207 (SPODES v4)</li> </ul> |

Рисунок 37 – Добавление устройства

• ВНИМАНИЕ! Все параметры подключения и протокола по умолчанию уже введены для типовых сценариев использования, в частных случаях их необходимо изменить на требуемые параметры.

Шаг 2. Настроить канал связи.

Перейти в меню, выбрать строку «Каналы связи».

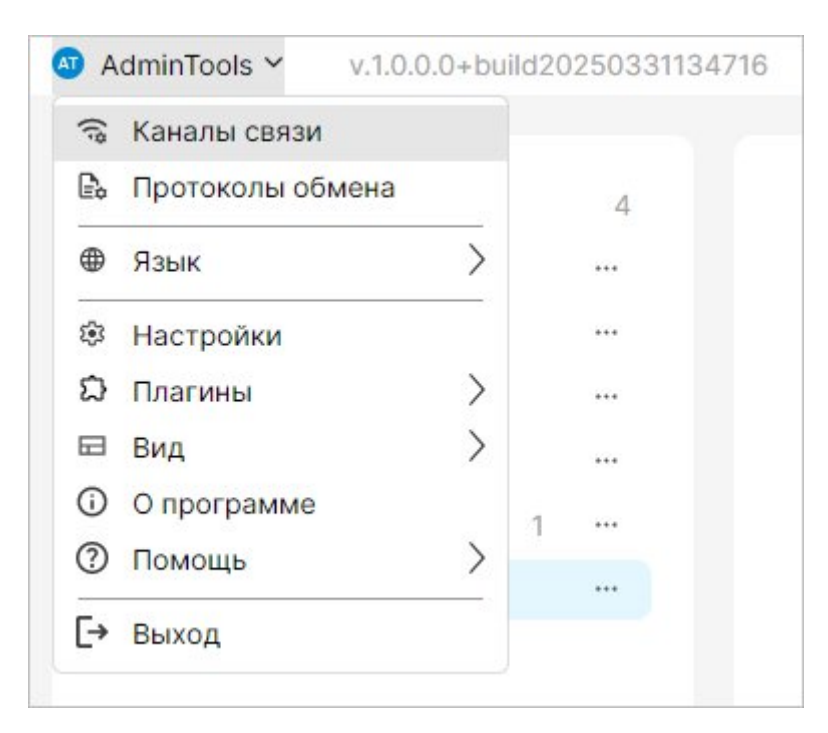

Рисунок 38 – Справочник канала связи

Можно добавить новый канал связи либо сделать копию существующего.

| Использовать  | 🔅 Настройки                     | + Добавить 🧷 Переименоват                   | ъ 🔲 Создать копию 🚺 Удалить            |
|---------------|---------------------------------|---------------------------------------------|----------------------------------------|
| Ce-NetConnec  | CENC Ce-NetCo<br>RS232 Последои | nnection<br>вательный, оптический, USB порт | TCP/IP<br>Network, internet connection |
|               | <b>ТСР/ІР</b> Сетевое           | , интернет соединение                       | 00000                                  |
| RS232 (CE207) |                                 | RS232 (CE208)                               | RS232 (CE307)                          |

Рисунок 39 - Добавление нового канала связи ТСР/ІР путем создания нового

Переименовать канал связи и изменить настройки, если необходимо.

| 3 TCP/IP   10.5.0.200   | <u>19</u> 1                 |   | ×      |
|-------------------------|-----------------------------|---|--------|
| IP                      |                             |   |        |
| 10.5.5.200              |                             |   |        |
| Порт                    |                             |   |        |
| 5000                    |                             | ^ | $\sim$ |
| Программный контроль че | тности 7 <mark>-</mark> Е-1 |   |        |
| Принят                  | ь                           |   |        |

Рисунок 40 – Внесение информации в канал связи

Шаг 3. Настроить протокол

Перейти в меню, выбрать строку «Протоколы обмена».

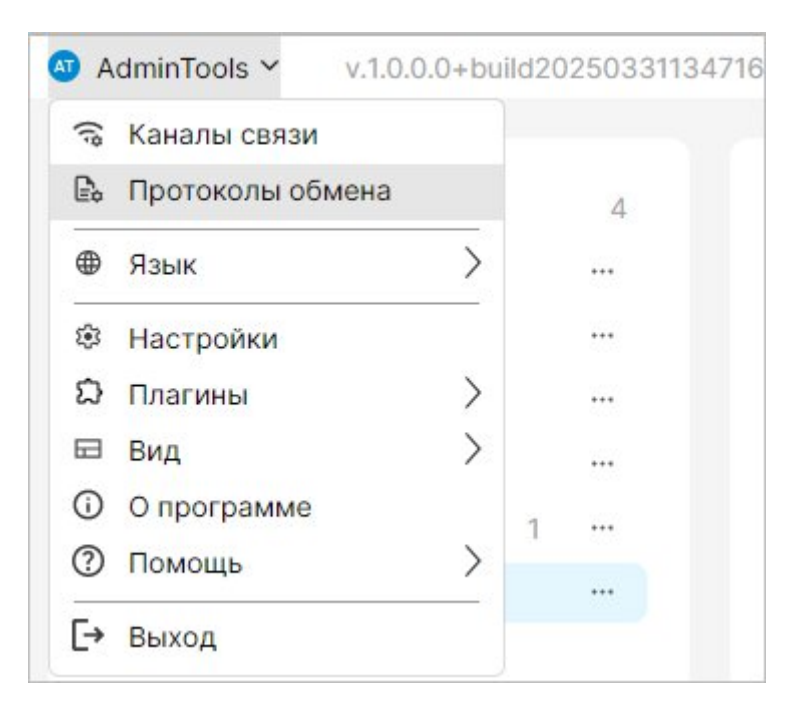

Рисунок 41 – Справочник протоколов

Добавить/скопировать протокол DLMS.

| 🕤 Протоколы обмен                                | la                              |                             |
|--------------------------------------------------|---------------------------------|-----------------------------|
| <ul> <li>Использовать</li> <li>Настро</li> </ul> | рйки + Добавить 🥒 Переименовать | 🛛 🔲 Создать копию 🗴 Удалить |
|                                                  | DLMS DLMS (CПОДЭС)              |                             |
| DLMS (SPODES)                                    | DLMS DLMS (CE207)               | DLMS DLMS (CE208)           |
| DLMS DLMS (CE307)                                | DLMS DLMS (CE308)               |                             |

Рисунок 42 – Внесение информации в протокол обмена

Переименовать протокол и откорректировать настройки (задать адрес устройства).

• ВНИМАНИЕ! Описание настроек протокола dlms при разных уровнях авторизации приведено в разделе <u>4.3</u>.

| 🚳 DLMS   DLMS                        | <u></u> |       | $\times$ |
|--------------------------------------|---------|-------|----------|
| Уровень аутентификации               |         |       |          |
| High 🔓                               |         |       | $\sim$   |
| Пароль                               |         |       |          |
| *****                                |         |       |          |
| Адрес клиента                        |         |       |          |
| 48                                   |         | ^     | $\sim$   |
| Логический сервер                    |         |       |          |
| 1                                    |         | ^     | $\sim$   |
| Физический сервер                    |         |       |          |
| 120d                                 |         | ^     | $\sim$   |
| Количество перезапросов              |         |       |          |
| 3                                    |         | ^     | $\sim$   |
| Время ожидания ответа                |         |       |          |
| 00:00:05                             |         |       |          |
| Максимальный размер пакета для отпра | вки (ба | айт)  |          |
| 256                                  |         | ^     | $\sim$   |
| Максимальный размер пакета для получ | ения (  | байт) |          |
| 256                                  |         | ^     | $\sim$   |
| Размер адреса сервера (байт)         |         |       |          |
| 0                                    |         |       | $\sim$   |
| Ключ аутентификации                  |         |       |          |
| *****                                |         |       |          |
| Ключ шифрования                      |         |       |          |
| *****                                |         |       |          |
| Мастер ключ                          |         |       |          |
| *****                                |         |       |          |
| Безопасность                         |         |       |          |
| None                                 |         |       | $\sim$   |
| -                                    |         |       |          |
| Принять                              |         |       |          |

Рисунок 43 – Настройки протокола обмена

Шаг 4. Настроить параметры подключения. Для добавленного устройства задать протокол и канал связи в окне «Параметры подключения» при выборе устройства в окне списка устройств.

| 🗸 🗌 Сеть            | 1               |                                       |
|---------------------|-----------------|---------------------------------------|
| 🗸 🗌 Группа          | 1               |                                       |
| 🗌 📐 🔍 CE207 (       | (SPODES v4)     |                                       |
|                     |                 |                                       |
|                     |                 |                                       |
|                     |                 |                                       |
| _                   |                 | Ē                                     |
| Параметры подключен | вия             |                                       |
| Адрес               | Время сеанса, с |                                       |
| 1200                | 120             |                                       |
| Пароль              |                 |                                       |
| *****               |                 |                                       |
| Протокол            |                 |                                       |
| DLMS DLMS (CE207)   | $\sim$          | <b>(</b> )                            |
| DLMS DLMS (SPODES)  |                 |                                       |
| DLMS DLMS (CE207)   |                 | 5.02                                  |
| DLMS DLMS (CE208)   |                 | 5                                     |
| DLMS DLMS (CE307)   |                 |                                       |
| DLMS DLMS (CE308)   |                 |                                       |
|                     |                 |                                       |
| DLMS N01 - DLMS     |                 | · · · · · · · · · · · · · · · · · · · |

Рисунок 44 – Настройки параметров подключения

Задать адрес устройства, указанный в протоколе – «1200».

Шаг 5. Подключиться к устройству.

Настроив устройство, нажать кнопку «Открыть ceanc».

| Параметры подключени | я               |        | Ţ        |
|----------------------|-----------------|--------|----------|
| Адрес                | Время сеанса, с |        |          |
| 1200                 | 120             |        |          |
| Пароль               |                 |        |          |
| ******               |                 |        |          |
| Протокол             |                 |        |          |
| DLMS N01 - DLMS      |                 | $\sim$ | ٤        |
| Канал связи          |                 |        |          |
| TCP/IP N01 - TCP/IP  |                 | $\sim$ | <b>i</b> |
| IP                   | Порт            |        |          |
|                      |                 | 1.1    |          |

Рисунок 45 – Открытие сеанса

Авторизация прошла успешно:

- канал связи открыт (горит индикатор зеленого цвета);
- сеанс связи открыт (активна кнопка «Завершить сеанс»).

| ∨ Сеть                   |               | 1      | •••      |
|--------------------------|---------------|--------|----------|
| 🗸 🗌 Группа               |               | 1      | •••      |
| (••) • CE207 (S          | PODES v4)     |        |          |
|                          |               |        |          |
|                          |               |        |          |
|                          |               |        |          |
|                          |               |        |          |
| Параметры подключен      | ия            |        |          |
| Адрес                    | Время сеанса, | с      |          |
| 1200                     | 120           |        |          |
| Пароль                   |               |        |          |
| ****                     |               |        |          |
| Протокол                 |               |        |          |
| DLMS N01 - DLMS          |               | $\sim$ | <b>i</b> |
| Канал связи              |               |        |          |
| (**) TCP/IP N01 - TCP/IP |               | $\sim$ | <b>i</b> |
| IP                       | Порт          |        |          |
| 10.5.5.200               | 5000          | ^      | $\sim$   |
|                          |               |        |          |
| 20000                    |               |        |          |
| Заверши                  | Tb Ceanc      |        |          |

Рисунок 46 – Завершение сеанса

# 3.2 Режим «Устройство»

В режиме «Устройство» доступна работа с устройствами по упрощённой процедуре с одним каналом связи и протоколом, которые настраиваются единожды.

Например, для работы с партией устройств через оптопорт, достаточно ввести настройки параметров подключения и поочередно подключаться к устройствам, заменяя одно на другое.

# 3.3 Порядок управления реле

Приведен пример работы с устройством CE207 с серийным номером 013271203304770, добавленным ранее.

Шаг 1. Перейдите на вкладку «Управление нагрузкой». Отметить галочкой строку «Состояние выключателя реле нагрузки», нажать кнопку «Считать» для считывания текущего состояния реле управления нагрузкой.

| <ol> <li>Информа</li> </ol> | ция 🔂 Управление нагрузкой 🖸 Ком     | анды 🍫 Конфигурация 🔀 Состояние     |
|-----------------------------|--------------------------------------|-------------------------------------|
| 🔓 🔲 Считать                 | 🙋 Записать                           |                                     |
| 🗸 Текущее                   | состояние реле управления нагрузкой  |                                     |
|                             | Параметр                             | Значение                            |
| <u>~</u>                    | Состояние выключателя реле нагрузки  | Реле подключено (контакты замкнуты) |
| ~                           | Статус управления реле нагрузки      | Включено                            |
|                             | Положение аппаратной блокировки реле | Авто (управление реле разрешено)    |

Рисунок 47 – Управление нагрузкой

Шаг 2. Выберите требуемый тип команды «Включить» или «Выключить» (в данном примере выполним отключение) и нажмите на кнопку «Выполнить». После успешного управления через 3 сек будет автоматически считано и отображено новое состояние и статус (состояние может меняться с некоторой задержкой, возможна необходимость повторного считывания).

| Отключить 🗸 | Выполнить   |
|-------------|-------------|
|             | Отключить 🗸 |

Рисунок 48 – Выбор управления

# 3.4 Порядок просмотра данных

Приведен пример работы с устройством CE207 с серийным номером 013271203304770, добавленным ранее.

Шаг 1. Перейдите на вкладку «Данные» и выберите нужную страницу с требуемыми типами данных. Например, «Накопленные показания» – «На конец суток».

| И на кон         | нец суток          |                    |                     |                    | Считать |
|------------------|--------------------|--------------------|---------------------|--------------------|---------|
| C 27.01.25       | 🛗 По 30.01.25      | 🖬 Физ              | вический тип А+, А- | ✓ Тариф ТО, Т1     | ~       |
| Данные           |                    |                    |                     |                    |         |
| Данные измерений | 27.01.2025 0:00:00 | 28.01.2025 0:00:00 | 29.01.2025 0:00:00  | 30.01.2025 0:00:00 |         |
| A+ T0            | 6192,24            | 6192,24            | 6192,24             | 6200,67            |         |
| A+ T1            | 5259,54            | 5259,54            | 5259,54             | 5267,97            |         |
| A- T0            | 17,62              | 17,62              | 17,62               | 17,62              |         |
| A- T1            | 17,62              | 17,62              | 17,62               | 17,62              |         |

Рисунок 49 – Вкладка накопительные показания «На конец суток»

Шаг 2. Установите желаемый диапазон дат и выберите необходимые типы физических величин и тарифы. После чего необходимо либо нажать на кнопку чтения данной страницы, либо, выделив галочкой страницу, нажать на главную кнопку чтения в верху вкладки.

• ВНИМАНИЕ! В таблице отображения показаний для тех периодов или ячеек где не удалось получить от ПУ запрошенные данные (например в нём их нет) выводится текст N/A (что является сокращением от Not Available).

#### 3.5 Порядок просмотра журналов

Приведен пример работы с устройством CE207 с серийным номером 013271203304770, добавленным ранее.

Шаг 1. Перейдите на вкладку «**Журналы событий**» и выберите нужные типы журналов из выпадающего списка.

| 🛛 Счит | ать Я       | Курналы                   | Включений/вык       | $\sim$ |
|--------|-------------|---------------------------|---------------------|--------|
| 🗸 Вклн | Напряжен    | ий                        |                     |        |
| DIOIN  | 🔁 Включени  | й/выключе                 | ний                 |        |
|        | Коррекци    | и вре <mark>мен</mark> и  |                     |        |
|        | Токов       |                           |                     |        |
| 🗸 Корг | Коррекци    | й данных                  |                     | -      |
|        | Самодиаг    | ностики                   |                     |        |
|        | Коммуник    | ационные о                | события             |        |
|        | Внешних в   | з <mark>оздейств</mark> и | й                   |        |
|        | Контроль    | доступа                   |                     |        |
|        | Параметр    | ы качества                | сети                |        |
|        | Контроль    | мощности                  |                     |        |
|        | 🗌 Журнал ка | ачества сет               | и на расчётный пери | од     |

Рисунок 50 – Журнал событий

Шаг 2. Установите желаемый диапазон дат, глубину в сутках или все события в устройстве. После чего нажмите на кнопку «Считать».

| <ul> <li>Считать Журн</li> <li>Включений/выключений</li> <li>Коррекций данных (43)</li> </ul> | налы Включений/выключ 🗸 🧿 Интервал 23.01.25 00:00<br>й (22)         | :00 🛗 01.03.25 00:00:00  | 🗎 🔿 Глубина Сутки 🗸 7 🔵 Все |
|-----------------------------------------------------------------------------------------------|---------------------------------------------------------------------|--------------------------|-----------------------------|
| Дата/время                                                                                    | Код события                                                         | Номер канала (интерфейс) | Время работы ПУ             |
| 28.02.2025 11:35:27 +03:00                                                                    | Изменение режима инициативного выхода                               | 2                        | 10535203                    |
| 28.02.2025 11:35:21 +03:00                                                                    | Изменение режима инициативного выхода                               | 2                        | 10535197                    |
| 25.02.2025 16:27:14 +03:00                                                                    | Очистка профиля 1 (нагрузки)                                        | 2                        | 10293563                    |
| 25.02.2025 13:01:41 +03:00                                                                    | Изменение последовательности вывода на ЖКИ в режиме «Автопрокрутка» | 2                        | 10281230                    |
| 25.02.2025 12:56:55 +03:00                                                                    | Изменение настроек фильтра инициативного выхода 🛛 🔓                 | 2                        | 10280944                    |
| 25.02.2025 12:56:44 +03:00                                                                    | Изменение настроек фильтра инициативного выхода                     | 2                        | 10280933                    |
| 25.02.2025 12:56:25 +03:00                                                                    | Изменение настроек фильтра инициативного выхода                     | 2                        | 10280914                    |
| 25.02.2025 12:14:50 +03:00                                                                    | Изменение режима инициативного выхода                               | 2                        | 10278419                    |
| 22.02.2025 18:18:42 +03:00                                                                    | Изменение режима инициативного выхода                               | 2                        | 10041046                    |
| 22.02.2025 18:04:25 +03:00                                                                    | Изменение режима инициативного выхода                               | 2                        | 10040189                    |

Рисунок 51 – Считывание событий

# 3.6 Порядок импорта и экспорта списка устройств через файл xlsx

ВНИМАНИЕ! Процедура доступна только для режима «Сеть»

Пользователь имеет возможность добавить устройства в систему методом импорта через файл xlsx. Функционал реализован через плагин Excel. Убедитесь, что он включен в настройках плагинов AdminTools.

**ВНИМАНИЕ!** Формат файла совместим с сеНЕЅ. Может быть выгружен из сеНЕЅ либо импортирован в него после экспорта из AdminTools.

Формат файла описан в Приложении 1.

Результат импорта:

Устройства добавлены в систему с указанными параметрами канала связи протокола из файла импорта.

# Примечание!

Процедура загрузки (импорта) устройств из Excel подразумевает импорт новых устройств, каналов связи, протоколов. Если для импортируемого устройства указан серийный номер, то выполняется поиск этого устройства в группе устройств по серийному номеру. При успешном обнаружении устройства его параметры, канал связи протокола обмена обновляются, если они отличаются от импортируемых. Если серийный номер не указан, то создаётся новое устройство. При отсутствии группы устройств в дереве, группа создаётся автоматически.

При выполнении импорта для группы устройств или сети в целом открывается диалоговое окно выбора xlsx-файла для импорта. После выбора файла появляется диалоговое окно, отображающее прогресс импорта и содержащее кнопку отмены. В первой строке должны располагаться имена столбцов. Импорт осуществляется с первой страницы, начиная со второй и до самой последней заполненной строки.

Операция импортирования будет считаться успешной в случае, если по ее завершению все данные из файла, без исключения, были добавлены в систему.

Процесс добавления происходит только в том случае, если значения в ячейках таблицы Excel корректны, и соответствуют требованиям к заполнению файла импорта. Если указан тип устройства, то устройство будет импортировано, в противном случае – нет. Для всех прочих импортируемых параметров устройства будут установлены значения по умолчанию, если они не указаны. В противном случае параметры при успешной проверке на корректность (валидации) будут импортированы.

Требования к заполнению файла xlsx для импорта устройств:

1. Должна соблюдаться структура файла и язык локализации во время процедуры импорта.

2. Импортируемый файл должен содержать заголовки согласно структуре файла xlsx для импорта устройств (см. Приложение 1).

3. Импортируемый файл не должен содержать пустые строки после области данных добавленных пользователем.

4. Данные, вводимые пользователем, должны соответствовать ограничениям согласно структуре файла xlsx для импорта устройств.

5. Данные для импорта должны находиться на первом листе файла xlsx.

# Примечание!

Другие страницы не учитываются при процедуре импорта.

Пример шаблона файла xlsx для процедуры импорта устройств можно получить путём экспорта.

Сценарий импортирования (добавления) новых устройств через файл xlsx :

1. Выбрать желаемый уровень дерева сети или всю сеть целиком.

2. Через меню ветки или правой кнопкой мыши вызвать контекстное меню и запустить команду «Загрузить из Excel».

3. Выбрать заполненный файл.

4. Подтвердить запуск операции импорта устройств.

5. Отслеживать прогресс выполнения импорта устройств.

6. Просмотреть результат импорта устройств.

При успешном импорте будет уведомление об успешном импорте устройств.

1) В случае возникновения ошибки импорта будет уведомления об ошибке.

2) В случае возникновения ошибок рядом с файлом будет создана его резервная копия в исходный файл будет внесена информация о проблемах, не позволивших выполнить корректно импорт данных

| F | F3 $\sim$ : $\times \checkmark f_x$ DLMS Errr |                     |            |           |                |                  |                      |                                           |              |   |
|---|-----------------------------------------------|---------------------|------------|-----------|----------------|------------------|----------------------|-------------------------------------------|--------------|---|
|   | A                                             | В                   | c          | D         | E              | F                | G                    |                                           | н            |   |
| 1 | канал связи имя 📘                             | 🖌 канал связи тип 📘 | адрес ір 💌 | порт ір 💌 | протокол имя 🖪 | 🛛 протокол тип 💌 | протокол адрес 💌     | прото                                     | кол пароль 💌 | 1 |
| 2 | TCP/IP                                        | TCP/IP              | 10.5.5.200 | 7503      | DLMS (CE207)   | DLMS             | 14 Неизвестный или   |                                           | 7812345678   | 1 |
| 3 | TCP/IP                                        | TCP/IP              | 10.5.5.200 | 7503      | DLMS (CE308)   | DLMS Errr        | 16 неподдерживаемы   | й                                         | 7812345678   |   |
| 4 |                                               |                     |            |           |                |                  | протокол обмена      |                                           |              |   |
| 5 |                                               |                     |            |           |                |                  | использован прото    | устроиства, Будет<br>использован протокол |              |   |
| 6 |                                               |                     |            |           |                |                  | обмена по-умолчанию. |                                           |              |   |
| 7 |                                               |                     |            |           |                |                  |                      |                                           |              |   |

Рисунок 52 – Пример отображения цветом и примечанием сообщения об ошибке.

В случае отмены импорта будут добавлены те устройства, которые были успешно загружены до момента отмены.

#### 4. Перечень возможных вопросов, проблем и методы их решения

Раздел содержит информацию по часто возникающим вопросам или проблемам

# 4.1 Настройка доступа к СОМ-порту в ОС Linux

Краткая справка для настройки доступа к оптопорту на ОС семейства Linux с доступом к СОМ-порту:

1. Подключить оптопорт;

2. Вывести все доступные СОМ-порты:

\$ Is -I /dev/ttyUSB\*

Пример, когда доступен 1 порт под именем ttyUSB0, файлом этого устройства владеет пользователь root и группа dialout:

~ crw-rw---- 1 root dialout 188, 0 авг 27 09:51 ttyUSB0

3. Добавить пользователь в группу dialout, имя группы может меняться в зависимости от дистрибутива Linux, переменная \$USER подставит имя текущего пользователя. Также можно указать другого пользователя, которому необходимо иметь доступ к COM-портам:

\$ sudo usermod -a -G dialout \$USER

4. Выйти и зайти в систему, чтобы добавление пользователя в группу вступило в силу.

# 4.2 Пути к файлу проекта и логам приложения

В зависимости от операционной системы и способа установки пути к файлам приложения и журналам работы будут отличаться.

В портативном режиме файлы приложения сохраняются от корня дистрибутива, вне зависимости от платформы:

– Путь к базе данных приложения **app.db**:

<корень\_дистрибутива>/app.db

- Путь к журналам работы:

<корень\_дистрибутива>/logs/

В установленном режиме, есть отличия в зависимости от операционной системы:

- Для Windows:

– Путь к базе данных приложения **app.db**:

%LocalAppData%\AdminTools\app.db

- Путь к журналам работы:

%LocalAppData%\AdminTools\logs\

- Для Linux:

– Путь к базе данных приложения **app.db**:

\${HOME}/.local/share/AdminTools/app.db

- Путь к журналам работы:

\${HOME}/.local/share/AdminTools/logs/

Журнал работы пишется в текстовые файлы вида nlog-all-2025-01-24.log по умолчанию с глубиной в 10 (maxArchiveFiles) файлов и максимальным размером каждого в 1048576 Байт (archiveAboveSize), проверка производится ежедневно (archiveEvery).

Правила журналирования и архивирования настраиваются в конфигурационном файле nlog.config в корне приложения. Допускается изменять параметры только экспертно (документация по NLog).

Раздел файла с настройкой глубины и размера лога:

<target xsi:type="File"

name="allfile"

fileName="\${userLocalApplicationDataDir}/AdminTools/logs/nlog-all-\${shortdate}.log"

```
layout="${longdate}|${uppercase:${level}}|${logger}|${message}
${exception:format=tostring}"
maxArchiveFiles="10"
archiveAboveSize="1048576"
archiveEvery="Day"
/>
```

# 4.3 Настройки протокола dlms при разных уровнях авторизации

- 1. Уровень авторизации Low (считыватель)
- «Уровень аутентификации» Low
- «Адрес клиента» 32
- «Безопасность» None
- 2. Уровень авторизации High (конфигуратор)
- «Уровень аутентификации» High
- «Адрес клиента» 48
- «Безопасность» None
- 3. Уровень авторизации HighGMAC (высокий с шифрованием)
- «Уровень аутентификации» HighGMAC
- «Адрес клиента» 48
- «Безопасность» Authentication

Включить данный режим необходимо на вкладке «Конфигурация»-> «Интерфейсный обмен»-> «Пароль конфигуратора», для этого записать в настройку «Уровень безопасности конфигуратора» значение «Высокий GMAC». После этого завершить сеанс и внести настройки в протокол как приведено выше. После изменения данной настройки политика безопасности автоматически изменится на «Аутентификация».

Для того, чтобы изменить уровень политики безопасности, необходимо на вкладке «Конфигурация»-> «Интерфейсный обмен»-> «Высокий уровень GMAC для конфигуратора», записать в настройку «Политика безопасности для высокого уровня GMAC» значение «Аутентификация с шифрованием». После чего завершить сеанс и внести изменения в настройки протокола:

– «Безопасность» - AuthenticationEncryption.

После записи какой-либо настройки безопасности (в группе «Пароль конфигуратора» или «Высокий уровень GMAC для конфигуратора») необходимо завершить сеанс, скорректировать настройки протокола и заново авторизоваться.

# 4.4 Описание особенностей задания настроек

В некоторых настройках присутствует параметр «Год», например, при настройке «Время передачи сообщений» для PUSH.

Если после чтения данной настройки значение пусто, то необходимо интерпретировать время как «Ежегодно».

Если необходимо записать значение «Ежегодно», то данный параметр необходимо оставить пустым:

| Время | передачи сообщений |           |            |      |       |
|-------|--------------------|-----------|------------|------|-------|
|       | Точка              | День      | Месяц      | Год  | Время |
|       | Начало передачи    | Ежедневно | Ежемесячно |      | 0:00  |
|       | Окончание передачи | Ежедневно | Ежемесячно | 2026 | 23:59 |

# Описание формата файла импорта и экспорта

В дереве сети со списком устройств доступны функции импорта и экспорта в формате Excel.

| Таблица | 7 – Требован | ния к структу | pe файла xlsx д | для импорта | устройств |
|---------|--------------|---------------|-----------------|-------------|-----------|
|         | 1            |               |                 |             |           |

| Название столбца             | Порядковый<br>номер | Тип значения | Ограничения                                                  | Примечание                                                              |  |
|------------------------------|---------------------|--------------|--------------------------------------------------------------|-------------------------------------------------------------------------|--|
| канал связи имя 1            |                     | строка       | Длина символов [1100]                                        |                                                                         |  |
| канал связи тип              | 2                   | строка       | Принимаемое значение: ТСР                                    | Значение может быть<br>указано в любом<br>регистре: tcp,TcP,tcP.        |  |
| адрес ір                     | 3                   | строка       | Строка формата<br>[0255].[0255].[0255]                       |                                                                         |  |
| порт ір                      | 4                   | число        | Значение в диапазоне [065535]                                |                                                                         |  |
| протокол имя                 | 5                   | строка       | Длина символов [1100]                                        |                                                                         |  |
| протокол тип                 | 6                   | строка       | Принимаемое значение: DLMS                                   | Значение может быть<br>указано в любом<br>регистре:<br>dlms, dLMs, dLms |  |
| протокол адрес               | 7                   | число        | Значение в диапазоне [065535]                                |                                                                         |  |
| протокол пароль              | 8                   | строка       | Длина символов [1100]                                        |                                                                         |  |
| протокол тайм<br>аут         | 9                   | число        | Значение в диапазоне [065535]                                | Определяет секунды                                                      |  |
| группа имя                   | 10                  | строка       | Длина символов [1100]                                        |                                                                         |  |
| тип устройства               | 11                  | строка       | Принимаемое значение:<br>ce208,<br>ce308,<br>ce207,<br>ce307 |                                                                         |  |
| серийный номер<br>устройства | 12                  | строка       | Длина символов [1100]                                        |                                                                         |  |
| тип устройства               | 13                  | строка       | Длина символов [1100]                                        |                                                                         |  |
| Имя устройства               | 14                  | строка       | Длина символов [1100]                                        |                                                                         |  |
| Версия<br>устройства         | 15                  | строка       | Длина символов [1100]                                        |                                                                         |  |
| Канал связи<br>прочие        | 16                  | строка       |                                                              |                                                                         |  |
| Протокол прочие              | 17                  | строка       |                                                              |                                                                         |  |